## Ariba Network Purchase Order & Material Order Guide

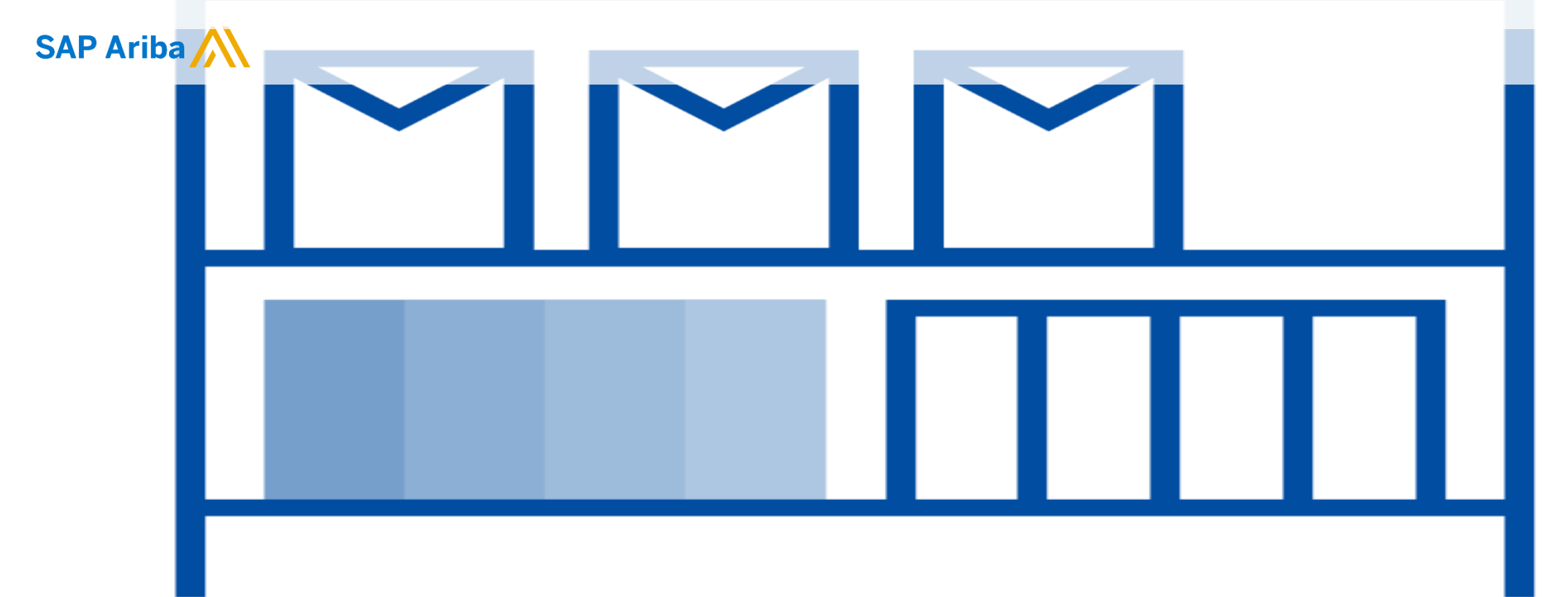

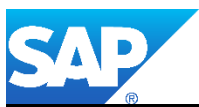

© 2019 SAP Ariba. All rights reserved.

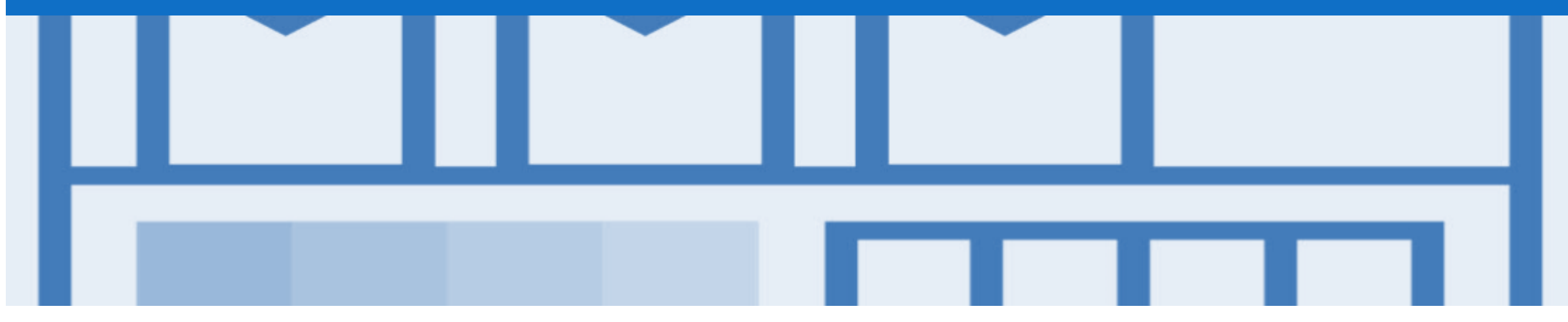

## Introduction

- > The purpose of this document is to provide the information suppliers need to effectively transact with your buyer via the Ariba Network. This document provides step by step instructions, procedures and hints to facilitate a smooth flow of procurement between buyer's and supplier's.
- > To extract reports from the Ariba Network, please refer to the General Functionality Guide on the Supplier Information Portal.

### Guide Key

This indicates an Instructional steps
 An additional step is indicated by
 Note: Functionality specific notes
 Information: other useful information

## **Table of Contents**

Select by clicking on the links:

- Dashboard/Home Page Accessing the Inbox
- Inbox Orders and Releases
- Using Show/Hide Columns to Identify Purchase Order Status
- Routing Status
- Order Status Descriptions
- Purchase Order
  - <u>View Purchase Order Details Header Level</u>
  - <u>View Purchase Order Details Line Item Level</u>
  - Identify Material or Service Purchase Order Line Item L...
  - Order History
- Service Order
- Changed Purchase Orders
  - Inbox Change Orders General Information
  - Identifying the changes on a Change Order Inbox Search
  - Identifying the changes on a Change Order Header Level
  - Identifying the changes on a Change Order Line Level

Blanket Purchase Order

٠

- Locate BPO's Inbox or Search Filters
- <u>View BPO Details Header Level</u>
- <u>View BPO Details Line Item Level</u>
- <u>View BPO Details Line Item Level Show Item Details</u>
- BPO History
- Returned Purchase Order
  - Locating Returned Purchase Orders Inbox
  - Open and View a Returned Purchase Order Header Level
  - <u>View Return Purchase Order Line Item Level</u>
  - <u>View Returned Purchase Order Receipt</u>
  - View Returned Purchase Order History

## **Table of Contents**

.

Select by clicking on the links:

#### Order Confirmation

- Identifying whether you are an Order Confirmation Optiona...
- Which Order Confirmation do I Use?
- Begin the Order Confirmation Inbox and Search Filters
- Order Confirmation Header Level
- Order Confirmation Confirm Entire Order Line Level
- Adding an Attachment to Header Level
- Order Confirmation Update Line Level General Information
- Order Confirmation Update Line Items Header Level
- Order Confirmation Update Line Items Confirming at Li...
- Order Confirmation Update Line Items Price Notification
- Order Confirmation Update Line Item Backorder
- Order Confirmation Update Line Items Reject Line Item
- Adding an Attachment at Line Level
- Order Confirmation Reject Entire Order
- Finalise Order Confirmation
- Locating sent Order Confirmations

- Ship Notice
  - Creating a Ship Notice Overview
- Goods Receipt Purchase Order
  - Locating Received Purchase Orders
  - Reviewing a Received Purchase Order
- Receipts

.

- Locating Receipts
- Reviewing a Receipt
- <u>Support</u>

## **Dashboard/Home Page - Accessing the Inbox**

- The Dashboard or Home Page is the first screen that Suppliers see after logging into the Ariba Network
- An arrow indicates whether there is a drop down menu for a selection
- Note: If you are transacting with other Buyers using the Ariba Network, they will be displayed with different colours
- The Inbox selection can be accessed from any menu screen or section

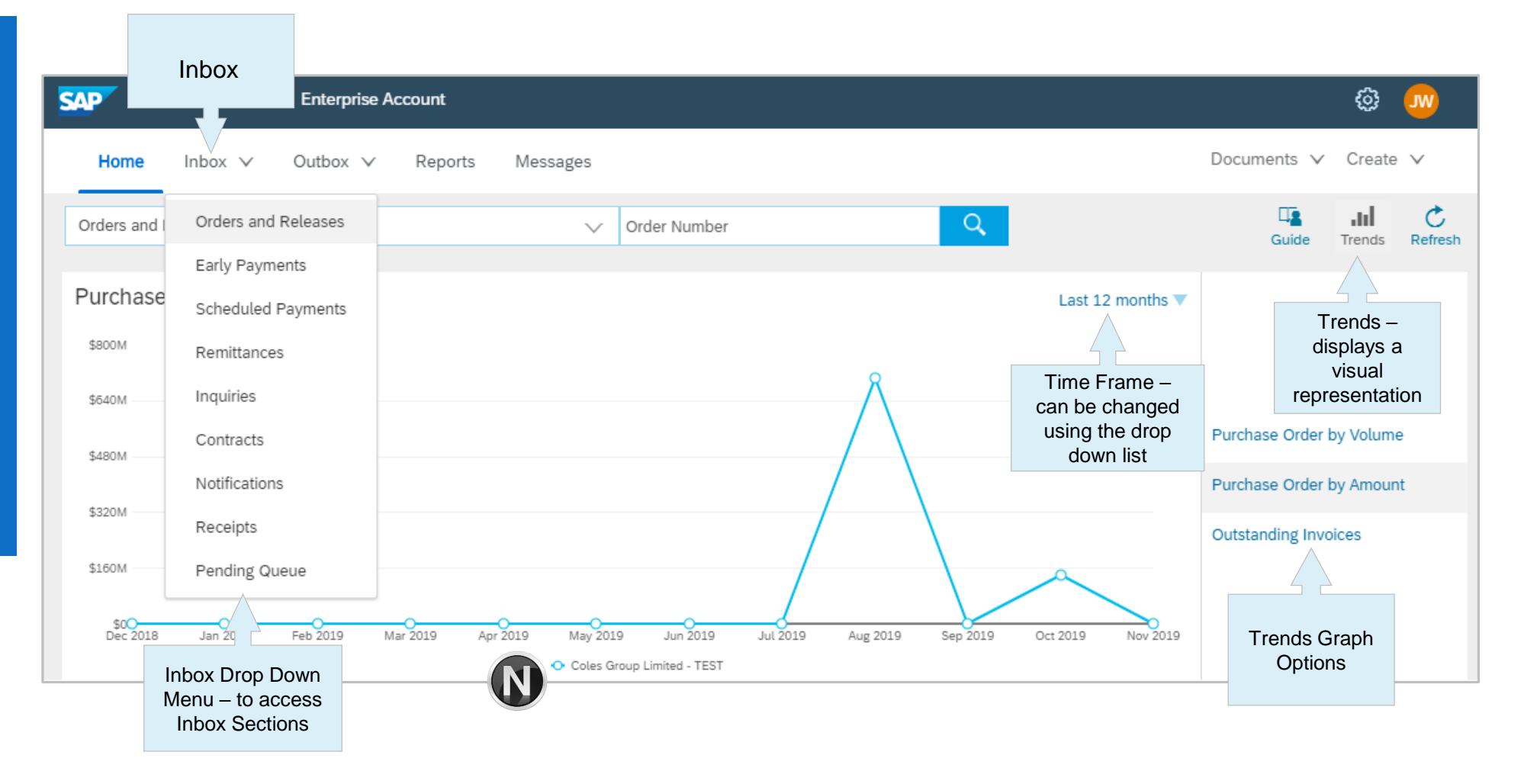

### Inbox – Orders and Releases

The **Orders and Releases** category displays a summary of all the purchase orders sent from Buyers.

**Note (N):** The columns can be sorted into alphabetical (A-Z or Z-A) or numerical (0–9 or 9–0) order by clicking on the column heading.

| AP Aril                     | ba Netwo      | rk 🗸                                                             |                                                       |                            |                                                                                                    |                 |                                         |                                                                      |            |                                                                                                    |                       |                                                     |  |
|-----------------------------|---------------|------------------------------------------------------------------|-------------------------------------------------------|----------------------------|----------------------------------------------------------------------------------------------------|-----------------|-----------------------------------------|----------------------------------------------------------------------|------------|----------------------------------------------------------------------------------------------------|-----------------------|-----------------------------------------------------|--|
| Home                        | Inbox         | ✓ Outbox ✓                                                       | Repor                                                 | rts Messages               |                                                                                                    |                 |                                         |                                                                      |            |                                                                                                    | Documents             | ✓ Create ✓                                          |  |
| rders a                     | and Rel       | eases                                                            |                                                       |                            |                                                                                                    |                 |                                         |                                                                      |            |                                                                                                    |                       |                                                     |  |
| Orders and Re<br>Search Eil |               | . Is th<br>he o<br>der, 2<br>r and                               | ne version<br>rder. 1 = the<br>2 = changed<br>I so on |                            |                                                                                                    |                 |                                         | The <b>Amount In</b><br>is the total am<br>invoiced to d             |            |                                                                                                    | voiced<br>ount<br>ate |                                                     |  |
| Orde                        | ers and I     | Releases (100+)                                                  |                                                       | 7                          |                                                                                                    |                 |                                         |                                                                      |            | Pag                                                                                                    | je 1                  | ✓ » ■                                               |  |
| J                           | Туре          | Order Number 1                                                   | Ver                                                   | Customer                   | Ship To Address                                                                                                    | Amount          | Date                                    | Order Status                                                         | Settlement | Amount Invoiced                                                                                                    | Revision              | Actions                                             |  |
| 26                          | Order         | 500000361                                                        | 1                                                     | Coles Group Limited - TEST | CS HTOO Tooronga<br>HAWTHORN EAST, VIC<br>Australia                                                                                                    | \$500.00 AUD    | 10 Oct 2019                             | Received                                                             | Invoice    | \$0.00 AUD                                                                                                    | Original              | Actions 🔻                                           |  |
|                             | Order         | 500000362                                                        | 1                                                     | Coles Group Limited - TEST | CS HTOO Tooronga<br>HAWTHORN EAST, VIC<br>Australia                                                                                                    | \$19,000.00 AUD | 10 Oct 2019                             | Partially Invoiced                                                   | Invoice    | \$2,000.00 AUD                                                                                                    | Original              | Actions 🔻                                           |  |
|                             | Order         | 500000365                                                        | 1                                                     | Coles Group Limited - TEST | CS HTOO Tooronga<br>HAWTHORN EAST, VIC<br>Australia                                                                                                    | \$19,000.00 AUD | 10 Oct 2019                             | New                                                                  | Invoice    | \$0.00 AUD                                                                                                    | Original              | Actions 🔻                                           |  |
|                             | Order         | 500000367                                                        | 1                                                     | Coles Group Limited - TEST | CS HTOO Tooronga<br>HAWTHORN EAST, VIC<br>Australia                                                                                                    | \$19,000.00 AUD | 10 Oct 2019                             | Partially Serviced                                                   | Invoice    | \$0.00 AUD                                                                                                    | Original              | Actions 🔻                                           |  |
|                             | Order         | 500000368                                                        | 1                                                     | Coles Group Limited - TEST | CS HTOO Tooronga<br>HAWTHORN EAST, VIC<br>Australia                                                                                                    | \$5,000.00 AUD  | 10 Oct 2019                             | New                                                                  | Invoice    | \$0.00 AUD                                                                                                    | Original              | Actions <b>V</b>                                    |  |
| 0                           | Order         | 500000378                                                        | 1                                                     | Coles Group Limited - TEST | HAWTHORN EAST, VIC<br>Australia                                                                                                    | \$19,000.00 AUD | 10 Oct 2019                             | New                                                                  | Invoice    | \$0.00 AUD                                                                                                    | Original              | A                                                   |  |
|                             |               |                                                                  |                                                       |                            | Conscillation of the second second se |                 |                                         |                                                                      |            | and a second second sec |                       | The Action                                          |  |
|                             | N<br>buy<br>O | The <b>Order</b><br>umber is the<br>yers Purchase<br>rder Number |                                                       |                            |                                                                                                    |                 | The Or<br>the cur<br>the orc<br>Confirr | rder Status is<br>rrent status of<br>der, e.g. New,<br>med, Invoiced |            |                                                                                                    | dro<br>cre<br>ope     | opdown all<br>documen<br>eation with<br>ening the c |  |

## **Using Show/Hide Columns to Identify Purchase Order Status**

- The Orders and Releases screen is displayed
- 1. Click on 📰
- The Show/ Hide Columns selection box will be displayed
- 2. Locate Group by Column
- 3. Click on Order Status
- Screen will display purchase orders grouped by Order Status.

**Note:** The Orders and Releases screen will continue to display grouped purchase order until it is changed using Show/Hide Columns

| SAP Ariba Network -                                                                  | (?)                                               |
|--------------------------------------------------------------------------------------|---------------------------------------------------|
| Home Inbox V Outbox V Reports Messages                                               | Documents ∨ Create ∨ Show / Hide C                |
| Orders and Releases                                                                  | √ Type                                            |
|                                                                                      | ✓ Order Num                                       |
| Orders and Releases Items to Confirm Items to Ship                                   | ✓ Ver                                             |
| ► Search Filters                                                                     | ✓ Customer                                        |
| Orders and Balances (100 i)                                                          |                                                   |
| Orders and Releases (100+)                                                           | Page 1 V W                                        |
| Type Order Number Ver Customer Ship To Address Amount Date † Order Status Settlement | Amount Invoiced Revision Actions Ordering Actions |
| CAD Ariba Network - Entermice Account                                                | √ Amount                                          |
|                                                                                      |                                                   |
| Home Inbox 🗸 Outbox 🗸 Reports Messages                                               | Documents ∨ Create ∨ More                         |
| Orders and Releases                                                                  | Wore                                              |
|                                                                                      |                                                   |
| Orders and Releases Items to Confirm Items to Ship                                   | Customer                                          |
| ► Search Filters                                                                     | Inquiries                                         |
|                                                                                      | Ship To Add                                       |
| Orders and Releases (100+)                                                           | Order Statu                                       |
| Type Order Number Ver Customer Ship To Address Amount Date † Settlement              | Amount Invoiced Revision Actions Settlement       |
| <ul> <li>Order Status: Changed (2)</li> </ul>                                        | Revision                                          |
| Order Status: Invoiced (8)                                                           | Export to Exc                                     |
| Crder Status: New (41)                                                               | Export all R                                      |
| Order Status: Obsoleted (5)                                                          | Export Curr                                       |
| Order Status: Partially Invoiced (6)                                                 | Date Display                                      |
| Order Status: Partially Received (9)                                                 | Show Time                                         |
| Order Status: Partially Serviced (15)                                                |                                                   |
| Order Status: Deceived (13)                                                          | Table Size                                        |

## **Routing Status**

The routing status identifies the journey of documents (order confirmation & invoices) through the Ariba Network between Coles Group and the Supplier.

| Status Level | Definition                                                                                                    |
|--------------|----------------------------------------------------------------------------------------------------|
| Accepted     | Ariba accepted the purchase order from your customer                                                                                                    |
| Order Queued | Ariba Queued the purchase order from cXML processing                                                                                                    |
| Sent         | Ariba successfully converted the purchase order                                                                                                    |
| Acknowledged | Ariba received a positive functional acknowledgment from you                                                                                                    |
| Failed       | Ariba could not route the purchase order and it lists the reason for the failure. The supplier needs to resend the purchase order after correcting the issue. Contact Help Centre for further assistance |

## **Order Status Descriptions**

| Status Level        | Definition                                                                                                    |
|---------------------|----------------------------------------------------------------------------------------------------|
| New                 | Initial state. This is a new purchase order                                                                      |
| Changed             | Existing purchase order has been Canceled or replaced (obsoleted) by this subsequent (changed) purchase order    |
| Confirmed           | All sub-quantities are confirmed                                                                                 |
| Failed              | Ariba experienced a problem routing the order to the supplier. Suppliers can resend failed orders                |
| Shipped             | Final state. All sub quantities are shipped. A line item or sub-quantity that is shipped cannot be updated again |
| Invoiced            | All ordered quantities have been invoiced                                                                        |
| Partially Confirmed | Some of the ordered quantities have been confirmed                                                               |
| Partially Shipped   | Some of the ordered quantities have been shipped                                                                 |
| Partially Invoiced  | Some of the ordered quantities have been invoiced                                                                |
| Partially Rejected  | Some or the ordered quantities have been rejected                                                                |
| Obsoleted           | Purchase order that has been replaced by a subsequent (changed) order                                            |
| Returned            | When a goods on a Purchase Order are returned from Coles Group                                                   |
| Rejected            | A Purchase Order Confirmation that has been Rejected by Coles Group                                              |

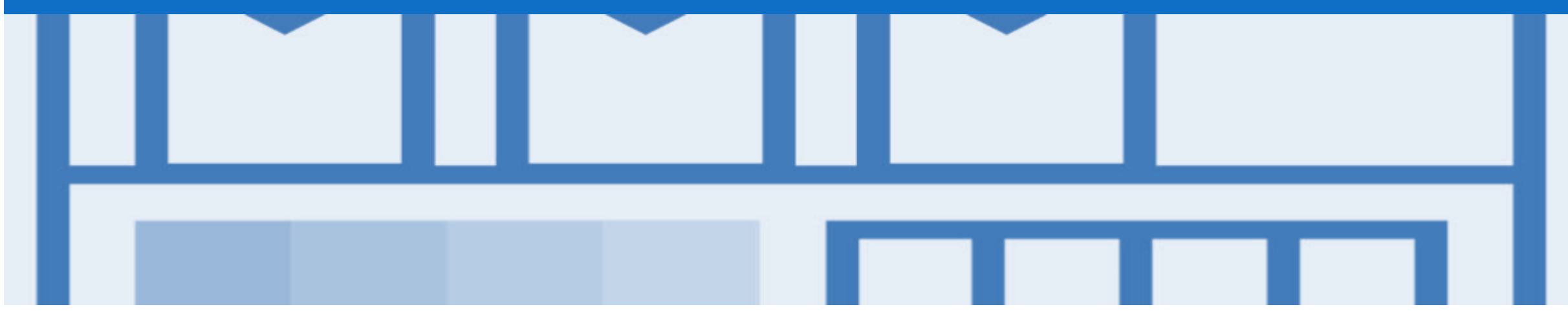

## **Purchase Order**

- The Purchase Order (PO) is the source document for the order and all subsequent documents are created from the PO
- A PO is a commercial document issued by a buyer to a seller, indicating types, quantities, and agreed prices for products or services the seller will provide to the buyer.
- Receiving an Order from your buyer constitutes an offer to buy products or services
- Any field with an \* is a mandatory field and a value is required to be entered
- Multiple Invoices can be created against the same PO line up to the quantity/value available on that PO line
- Ensure you use the Unit of Measure (UOM) that appears on the Purchase Order. If the UOM is incorrect contact Coles Group, a changed purchase order is required
- There are two types of Purchase Order used by Coles Group:
  - Material Purchase Order
  - Service Purchase Order

### View Purchase Order Details – Header Level

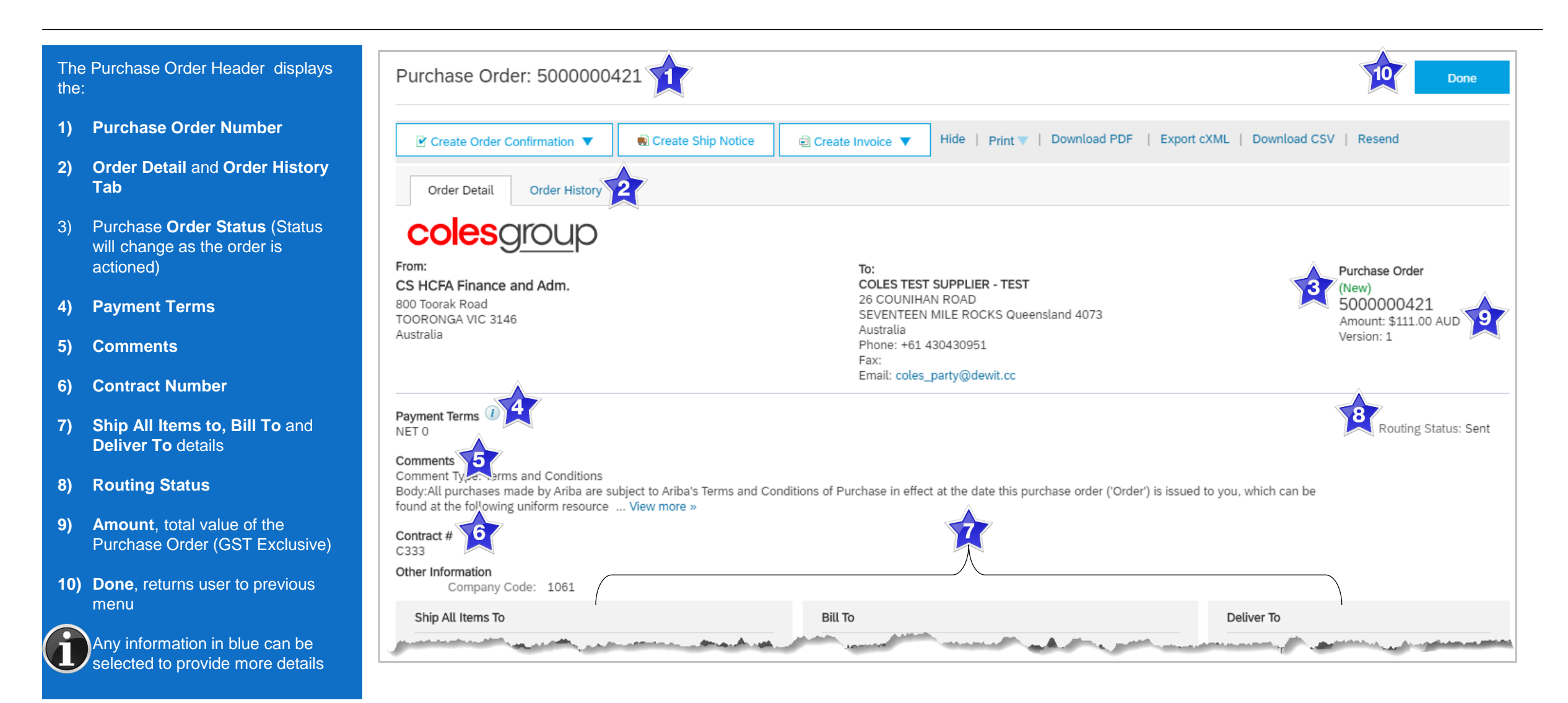

## View Purchase Order Details – Line Item Level

#### **Done** to return to the Inbox .... Line Items Show Item Details 2) Line Number Part # / Description Qty (Unit) Need By 5 Unit Price 2 Line # 3 Туре Subtotal 36 22 Oct 2019 1 Material 1 (EA) \$53.00 AUD \$53.00 AUD Details Type (Material/Service) CUST NUMBERING DL Q-SYSTEM REMOTE SENDER Need By 2 39 Material 1 (EA) 22 Oct 2019 \$58.00 AUD \$58.00 AUD Details CUST NUMBERING DL Q-SYSTEM COUNTER STAND Unit price (GST Exclusive) Order submitted on: Monday 14 Oct 2019 1:57 PM GMT+11:00 Received by Ariba Network on: Monday 14 Oct 2019 1:57 PM GMT+11:00 Order Process Tabs This Purchase Order was sent by Coles Group Limited - TEST AN01433223922-T and Sub-total: \$111.00 AUD delivered by Ariba Network. **Reviewing a Purchase Order** Each Purchase Order that comes into the system should be reviewed Create Ship Notice Print V | Download PDF | Download CSV | Resend Create Order Confirmation V Create Invoice V Identify the items requested Done Determine whether the items are in stock 6

Validate the information contained within the PO

1)

3)

4)

5)

6)

to:

- Review the shipping address
- Ensure that the details of items in the order are correct
- Check fields required by the business and any Comments

## **Identify Material or Service Purchase Order – Line Item Level**

**Note:** A Material Purchase Order is identified by **Type** 

**Reviewing a Purchase Order** 

Each Purchase Order that comes into the system should be reviewed to:

- Identify the items requested
- Determine whether the items are in stock
- Validate the information contained within the PO
- Review the shipping address
- Ensure that the details of items in the order are correct
- Check fields required by the business and any Comments

| Lino # Dart #                                                           | Customor Part # | Type           |                   | Povision Loval   | Oty (Linit)                   | Mood By                   | Unit Drico                   | Subtotal                       | Tax                                          | Customor Location                                                                                |                                              |          |
|-------------------------------------------------------------------------|-----------------|----------------|-------------------|------------------|-------------------------------|---------------------------|------------------------------|--------------------------------|----------------------------------------------|--------------------------------------------------------------------------------------------------|----------------------------------------------|----------|
| Lille # Fait #                                                          | Customer Fait # | Type           | N) <sup>iii</sup> | Revision Lever   | Qty (Onit)                    | Need by                   | Unit Flice                   | Subtotal                       | I dA                                         | Customer Location                                                                                |                                              |          |
| 10                                                                      |                 | Material       |                   |                  | 11.0 (AU)<br>(i)              | 14 Mar<br>2019            | \$100.00<br>AUD              | \$1,100.00<br>AUD              | \$0.00 AUD                                   | I                                                                                                | Details                                      |          |
| Description:                                                            |                 |                |                   |                  | 0                             | 2010                      | 1.02                         | 1.52                           |                                              |                                                                                                  |                                              |          |
| 20                                                                      |                 | Material       |                   |                  | 10.0 (AU)                     | 14 Mar                    | \$100.00                     | \$1 000 00                     | \$0.00 AUD                                   |                                                                                                  | Details                                      |          |
|                                                                         |                 |                |                   |                  | (i)                           | 2019                      | AUD                          | AUD                            | ψ0.00 / ic =                                 | -                                                                                                | Dotume                                       |          |
| Description:                                                            |                 |                |                   |                  |                               |                           |                              |                                |                                              |                                                                                                  |                                              |          |
|                                                                         |                 |                |                   |                  |                               |                           |                              |                                |                                              | Sub-total:                                                                                       | \$2,100.0                                    | 00       |
|                                                                         |                 |                |                   |                  |                               |                           |                              |                                |                                              | Total Invoiced:                                                                                  | \$1,000.0                                    | 00       |
|                                                                         |                 |                |                   |                  |                               |                           |                              |                                |                                              | Est. Total Tax:                                                                                  | \$ 0.0<br>\$ 2.100.0                         | 00       |
|                                                                         |                 |                |                   |                  |                               |                           |                              |                                |                                              | Lot. Of and Fotal.                                                                               | . φ2,100.                                    | 00       |
|                                                                         | firmation -     | Create Invoice | Hide              | Print -   Downlo | ad PDF   Exp                  | oort cXML   D             | Download CSV                 | Resend                         |                                              |                                                                                                  |                                              |          |
| Create Order Confi                                                      | innauon 🔻 📃 🖻   |                |                   |                  |                               |                           |                              |                                |                                              |                                                                                                  |                                              |          |
| Create Order Confi                                                      |                 |                |                   |                  |                               |                           |                              |                                |                                              |                                                                                                  | - D                                          |          |
| Create Order Conf                                                       |                 |                |                   |                  |                               |                           |                              |                                |                                              |                                                                                                  | D                                            | )on      |
| Create Order Confi Line Items                                           |                 |                |                   |                  |                               |                           |                              |                                |                                              | Show Item                                                                                        | Dotails                                      | )on      |
| Create Order Confi Line Items                                           |                 |                |                   |                  |                               |                           |                              |                                |                                              | Show Item I                                                                                      | D<br>Details                                 | )ог      |
| Create Order Confi                                                      | Customer Part # | Туре           | <b>N</b> n        | Revision Level   | Qty (Unit)                    | Need By                   | Price                        | Subtota                        | ıl Ta                                        | Show Item I<br>x Customer Location                                                               | D<br>Details                                 | )or      |
| Create Order Confi  Line Items Line # Part # 10                         | Customer Part # | Type           | e N n             | Revision Level   | Qty (Unit)<br>1.0 (AU)        | Need By<br>31 Dec         | Price<br>\$300,000.00        | Subtota<br>\$300,000.00        | ıl Ta<br>0 \$0.00 AU                         | Show Item I<br>ux Customer Location<br>D                                                         | D<br>Details<br>Detail                       | )or      |
| Create Order Confi          Line Items         Line # Part #         10 | Customer Part # | Type           | e N n             | Revision Level   | Qty (Unit)<br>1.0 (AU)<br>(1) | Need By<br>31 Dec<br>2019 | Price<br>\$300,000.00<br>AUD | Subtota<br>\$300,000.00<br>AUE | II Ta<br>0 \$0.00 AU<br>0                    | Show Item I<br>x Customer Location<br>D                                                          | Details<br>Detail                            | )or      |
| Create Order Confi  Line Items Line # Part # 10 Description: Clea       | Customer Part # | Type           | e N n             | Revision Level   | Qty (Unit)<br>1.0 (AU)<br>i   | Need By<br>31 Dec<br>2019 | Price<br>\$300,000.00<br>AUD | Subtota<br>\$300,000.00<br>AUE | ıl Ta<br>0 \$0.00 AU<br>0                    | Show Item I<br>ax Customer Location<br>D                                                         | Details<br>Detail                            | )or      |
| Create Order Confi  Line Items Line # Part # 10 Description: Clea       | Customer Part # | Type           | e n               | Revision Level   | Qty (Unit)<br>1.0 (AU)<br>()  | Need By<br>31 Dec<br>2019 | Price<br>\$300,000.00<br>AUD | Subtota<br>\$300,000.00<br>AUE | il Ta<br>) \$0.00 AU<br>)<br>vice Sheet Requ | Show Item I<br>ux Customer Location<br>D                                                         | Details<br>Detail                            | ls       |
| Create Order Confi  Line Items Line # Part # 10 Description: Clea       | Customer Part # | Type           | e N n             | Revision Level   | Qty (Unit)<br>1.0 (AU)<br>(1) | Need By<br>31 Dec<br>2019 | Price<br>\$300,000.00<br>AUD | Subtota<br>\$300,000.00<br>AUE | II Ta<br>D \$0.00 AU<br>D                    | Show Item I<br>ax Customer Location<br>D<br>uired.<br>Sub-total: \$                              | Details Detail 300,000.0                     | ls       |
| Create Order Confi  Line Items Line # Part # 10 Description: Clea       | Customer Part # | Type           | .e                | Revision Level   | Qty (Unit)<br>1.0 (AU)<br>i   | Need By<br>31 Dec<br>2019 | Price<br>\$300,000.00<br>AUD | Subtota<br>\$300,000.00<br>AUE | ıl Ta<br>) \$0.00 AU<br>)<br>vice Sheet Requ | Show Item I<br>ax Customer Location<br>D<br>uired.<br>Sub-total: \$<br>Est. Total Tax: \$        | Details<br>Detail<br>300,000.0<br>0.0        | 00       |
| Create Order Confi  Line Items Line # Part # 10 Description: Clea       | Customer Part # | Type           | .e                | Revision Level   | Qty (Unit)<br>1.0 (AU)<br>(i) | Need By<br>31 Dec<br>2019 | Price<br>\$300,000.00<br>AUD | Subtota<br>\$300,000.00<br>AUE | ıl Ta<br>) \$0.00 AU<br>)<br>vice Sheet Requ | Show Item I<br>ux Customer Location<br>D<br>uired.<br>Est. Total Tax: \$<br>Est. Grand Total: \$ | Details<br>Details<br>300,000.0<br>300,000.0 | 00<br>Is |

## **Order History**

### Use Order History to identify:

- > Who created a document
- What occurred with the document
- The date and time stamps of the various processes that have affected a document
- > Line Item level information

| Purchase | e Order: 5000000421                                                                       |               |                                |                                                       | Done              |
|----------|-------------------------------------------------------------------------------------------|---------------|--------------------------------|-------------------------------------------------------|-------------------|
| Order D  | Detail Order History                                                                      |               |                                |                                                       |                   |
|          | Purchase Order: 5000000421<br>Order Status: New<br>Submitted On: 14 Oct 2019 1:57:01 PM G | MT+11:00      | From Cu<br>Routing             | ustomer: Coles Group Limited - TEST<br>g Status: Sent | Г                 |
| History  |                                                                                           |               |                                |                                                       |                   |
| Status   | Comments                                                                                  |               | Changed By                     | Date and Time                                         |                   |
|          | The order was queued.                                                                     |               | PropogationProcessor-125034069 | 14 Oct 2019 1:57:17 PM                                |                   |
|          | Email order was sent to melanie.de.wit@sa                                                 | ip.com.       | ANPODispatcher-124995019       | 14 Oct 2019 1:57:19 PM                                |                   |
| Sent     | Email order was sent to melanie.de.wit@sa                                                 | ip.com.       | OrderDispatcher - Email        | 14 Oct 2019 1:57:19 PM                                |                   |
| Line Ite | ems                                                                                       |               |                                |                                                       |                   |
| Line #   | Part # / Description                                                                      | Qty (Unit)    | Need By                        | Price                                                 | Subtotal          |
| 1        | 36<br>CUST NUMBERING DL Q-SYSTEM REMOTE SEN<br>Status                                     | 1 (EA)<br>DER | 22 Oct 2019                    | \$53.00 AUD                                           | \$53.00 AUD       |
|          | 1 Unconfirmed                                                                             |               |                                |                                                       |                   |
| 2        | 39<br>CUST NUMBERING DL Q-SYSTEM COUNTER ST<br>Status                                     | 1 (EA)<br>AND | 22 Oct 2019                    | \$58.00 AUD                                           | \$58.00 AUD       |
|          | 1 Unconfirmed                                                                             |               |                                |                                                       |                   |
|          |                                                                                           |               |                                | Sub-to                                                | tal: \$111.00 AUD |

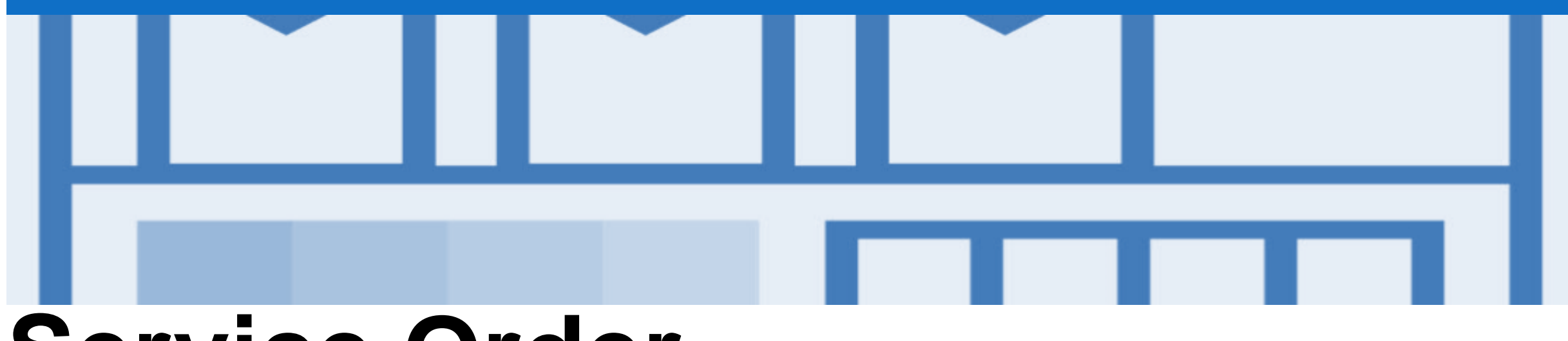

## **Service Order**

- Multiple Invoices can be created against the same PO line up to the quantity/value available on that PO line
- Quantity Balance Tracking is in place for Planned Service Items
- Price Balance Tracking is in place for Unplanned Service Items
- Refer to the Service Order Guide for further information, including invoicing Service Orders

# **Changed Purchase Orders**

- · Invoicing is not available on obsoleted purchase orders, locate and invoice on the latest version
- · Changed Purchase Orders will continue to display the Order Status in a brown colour throughout the life of the Purchase Order
- · Always work on the latest version of the Purchase Order
- A changed purchase order may be sent when:
  - A price change has been accepted
  - The order was rejected because the wrong information was sent
  - · The purchase order had too many errors for the Supplier to effectively correct

Note: Any field with an \* is a mandatory field and a value is required to be entered

## **Inbox – Change Orders General Information**

- A change order is triggered, when a Supplier has proposed changes by contacting the Requester
- A Change Purchase Order can be triggered by the Buyer and can be for Material Purchase Order, Blanket Purchase Orders and Service Purchase Orders
- Only the Buyer can change a purchase order. The Buyer will contact suppliers where the proposed changes are not accepted based on trading agreements.
- Invoicing for an amount different to that shown on the Purchase Order will result in the invoice being rejected and this may delay the process.

|                              | SAP Ariba Network - Enterp                         | rise Account                                          |                      |                                             |                        | <u>م</u> ف             |  |  |  |  |  |  |  |
|------------------------------|----------------------------------------------------|-------------------------------------------------------|----------------------|---------------------------------------------|------------------------|------------------------|--|--|--|--|--|--|--|
|                              | Home Inbox V Outbox                                | ✓ Reports Messages                                    |                      |                                             |                        | Documents 🗸 Create 🗸   |  |  |  |  |  |  |  |
|                              | Orders and Releases                                |                                                       |                      |                                             |                        |                        |  |  |  |  |  |  |  |
|                              | Orders and Releases Items to Confirm Items to Ship |                                                       |                      |                                             |                        |                        |  |  |  |  |  |  |  |
|                              | ► Search Filter<br>each                            | Version number<br>eases by one for<br>changed version |                      | The <b>Order Statu</b><br>Obsoleted & Chang | ged                    |                        |  |  |  |  |  |  |  |
|                              | Orders and Releases (10                            | 0+)                                                   |                      |                                             |                        | Page 1 v >             |  |  |  |  |  |  |  |
|                              | Type Order Number                                  | ↓ Ver Customer                                        | Amount               | Date Order Status                           | Settlement Amount Invo | oiced Revision Actions |  |  |  |  |  |  |  |
| instance where               | Order BPO366                                       | 3 Coles Group Limited - TEST                          | \$100,000,000.00 AUD | 22 Oct 2019 Changed                         | Invoice \$0.00         | AUD Changed Actions 🔻  |  |  |  |  |  |  |  |
| the purchase<br>order is the | Order BPO366                                       | 1 Coles Group Limited - TEST                          | \$100,000,000.00 AUD | 14 Oct 2019 Obsoleted                       | Invoice \$790,922.00   | AUD Original Actions   |  |  |  |  |  |  |  |
| same on a                    | Order BPO366                                       | 2 Coles Group Limited - TEST                          | \$100,000,000.00 AUD | 22 Oct 2019 Obsoleted                       | Invoice \$0.00         | AUD Changed Actions 🔻  |  |  |  |  |  |  |  |
| purchase Order               | Order BPO364                                       | 1 Coles Group Limited - TEST                          | \$100,000,000.00 AUD | 14 Oct 2019 Obsoleted                       | Invoice \$1.00         | AUD Original Actions   |  |  |  |  |  |  |  |
|                              | Order BPO364                                       | 2 Coles Group Limited - TEST                          | \$100,000,000.00 AUD | 22 Oct 2019 Partially Invoiced              | Invoice \$110,000.00   | AUD Changed Actions 🔻  |  |  |  |  |  |  |  |
|                              | Come Order. Profile .                              | let Grand age and the                                 | 000,000              |                                             | and the second little  | Action                 |  |  |  |  |  |  |  |

## Identifying the changes on a Change Order – Inbox Search

- 1. Click **Inbox** drop down list
- 2. Select Orders and Releases
- 3. Click on Search Filters

**Note:** Select the required **Date Range** (if required)

- 4. Select the Order Status of Changed
- 5. Click on Search
- Using Order Status, and with the Inbox displayed:
  - 1) Click on **Order Status** to sort alphabetically
- Screen displays Changed Purchase Orders
- 6. Select the required **Purchase Order**

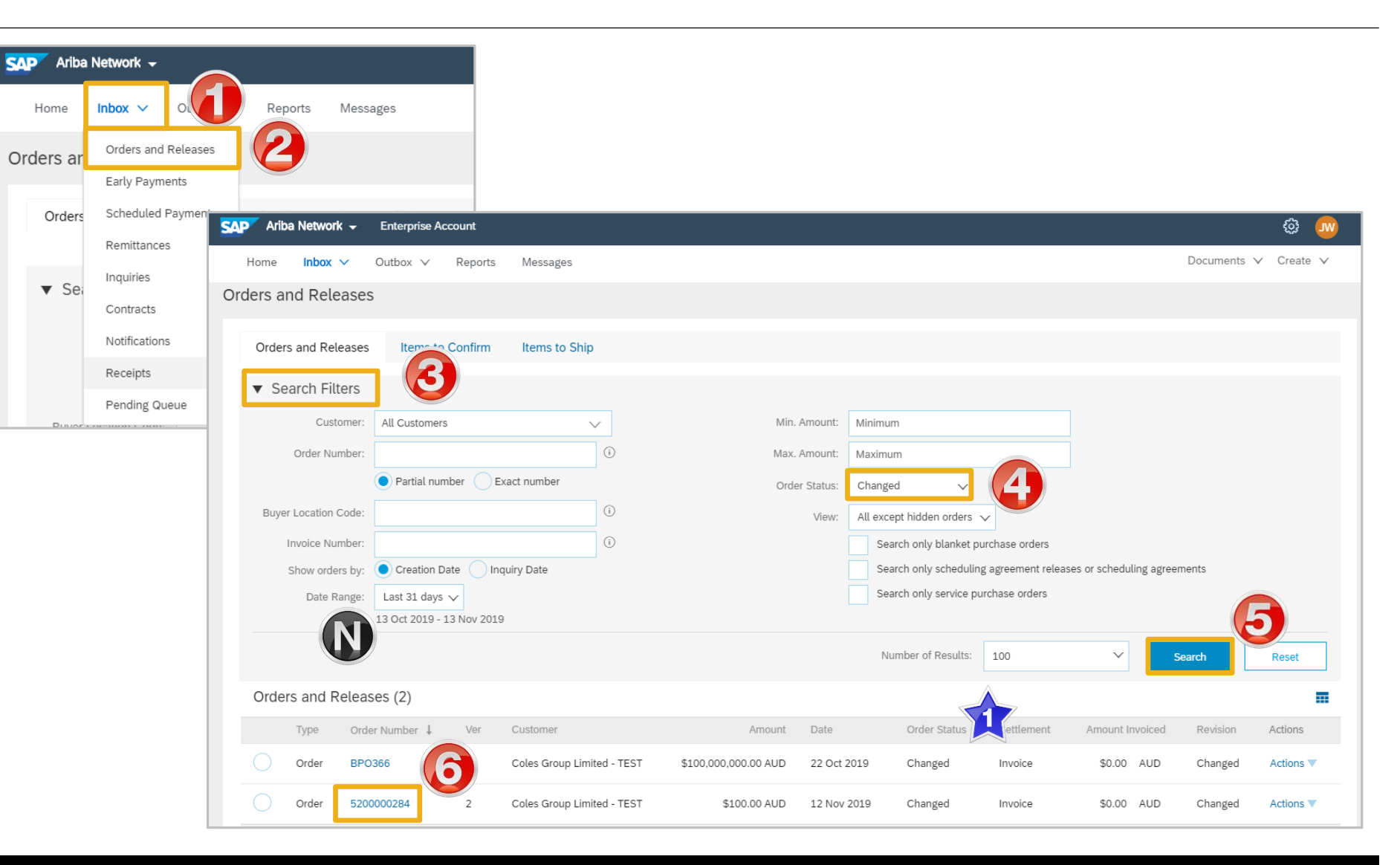

## Identifying the changes on a Change Order - Header Level

- The Change Purchase Order is displayed
- All changes are shown in a brownie coloured writing. This remains throughout all processes for the life of the Purchase Order including Confirmed and Invoiced
- Examples of changes include but not confined to:
  - Supplier Addresses
  - > Ship All Items To
- All Order Status's will be shown in brown for all change purchase orders
- All previous versions can be access by selecting Previous version

|                                                                                                    |                   |                                                                                          |                                                                            |                                                                                                    | Examples or |
|----------------------------------------------------------------------------------------------------|-------------------|------------------------------------------------------------------------------------------|----------------------------------------------------------------------------|----------------------------------------------------------------------------------------------------|-------------|
|                                                                                                    | Reate Ship Notice | Create Invoice ▼ Hide Changes   Hide   Print ▼   Download                                | ad PDF   Resend                                                            |                                                                                                    |             |
| Order Detail Order History                                                                                                    |                   |                                                                                          |                                                                            |                                                                                                    |             |
| COLESCIOUD<br>From:<br>CS HCFA Finance and Adm.<br>800 Toorak Road<br>TOORONGA VIC 3146<br>Australia                                      |                   | To:<br>COLES TEST SUPPLIER - TEST                                                        |                                                                            | Purchase Order<br>(→ Changed)<br>5200000284<br>Amount: \$100.00 AUD<br>Version: 2 (Previous Version) |             |
| Payment Terms ①<br>NET 0<br>Immediate                                                                                                    |                   |                                                                                          |                                                                            | Routing Status: Sent                                                                                 |             |
| From:<br>CS HCFA Finance and Adm.<br>800 Toorrak Road<br>TOORONGA VIC 3146<br>Australia                                                   |                   | To:<br>COLES TEST SUPPLIER - TEST                                                        |                                                                            | Purchase Order<br>(+ Changed)<br>5200000284<br>Amount: \$100.00 AUD<br>Version: 2 (Previous Version) |             |
| Payment Terms ()<br>NET 30<br>Comments<br>Other Information                                                                               |                   |                                                                                          |                                                                            | Routing Status: Sent                                                                                 |             |
| Ship All Items To<br>CS HTOO Tooronga<br>800 Toorak Road<br>HAWTHORN EAST VIC 3123<br>Australia<br>Ship To Code: 5654<br>CS HTOO Toeronga |                   | Bill To<br>CS HCFA Finance and Adm.<br>800 Toorak Road<br>TOORONGA VIC 3146<br>Australia | Deliver To<br>Danny Walker<br>CS HTOO Tooronga<br>Swan<br>CS HTOO Teoronga |                                                                                                    |             |

## Identifying the changes on a Change Order – Line Level

- Line Items with an Edited or Deleted indicates a change has occurred
- Changed items will have a line through the original information
- The new Amount is displayed
- Sub-total reflects the new amount

| Line Items                                                                                           | Line Items Show Item Details                                                                                           |                |            |                            |             |              |                  |  |  |  |  |  |
|----------------------------------------------------------------------------------------------------|----------------------------------------------------------------------------------------------------|----------------|------------|----------------------------|-------------|--------------|------------------|--|--|--|--|--|
| Line # Change                                                                                        | Part # / Description                                                                                                   | Туре           | Qty (Unit) | Need By                    | Unit Price  | Subtotal     |                  |  |  |  |  |  |
| 1 → Edited                                                                                           | Not Available                                                                                                    | Material       | 10 (EA)    | 15 Nov 2019<br>15 Nov 2019 | \$10.00 AUD | \$100.00 AUD | Details          |  |  |  |  |  |
|                                                                                                    | Blue Pallets                                                                                                    |                |            |                            |             |              |                  |  |  |  |  |  |
| Order submitted on: Tuesday 12<br>Received by Ariba Network on: T<br>This Purchase Order was sent by | ? Nov 2019 12:14 PM GMT+11:00<br>Tuesday 12 Nov 2019 1:19 PM GMT+11:00<br>y Coles Group Limited - TEST AN01433223922-T | Ariba Network. |            |                            |             | Sub-tota     | al: \$100.00 AUD |  |  |  |  |  |

| <b>▼</b> 10  | → Edited                                                                    | -  | Service |            | 25 May 2019 |                   | \$220.00 AUD      | \$0.00 AUD    | Details              |      |
|--------------|-----------------------------------------------------------------------------|----|---------|------------|-------------|-------------------|-------------------|---------------|----------------------|------|
| Description: | Testing Service PO Text Metcoal<br>FILTER,AIR,PRI,393MM H,161MM FIN DIA,133 |    |         |            |             |                   |                   |               |                      |      |
| 10 .1        | 0 → Edited                                                                  |    | Service | 1.0 (EA) 🛈 |             | \$100.00 AUD      | \$100.00 AUD      | \$10.00 AUD   | Details              | Exan |
| Description: | Testing PO text for Service PO Metcoal<br>Testing SES1                      |    |         |            |             |                   |                   |               |                      | only |
| 10 .2        | 0 → Edited                                                                  |    | Service | 1.0 (EA) 🛈 |             | \$120.00 AUD      | \$120.00 AUD      | \$12.00 AUD   | Details              |      |
| Description: | Testing PO text for Service PO Metcoal<br>Testing SES                       |    |         |            |             |                   |                   |               |                      |      |
| ▼ 20         | + New                                                                       | \$ | Service |            | 25 May 2019 |                   | \$150.00 AUD      | \$0.00 AUD    | Details              |      |
| Description: | Testing Service PO Text                                                     |    |         |            |             |                   |                   |               |                      |      |
| 20.1         | 0 → New                                                                     |    | Service | 1.0 (EA) 🛈 |             | \$150.00 AUD      | \$150.00 AUD      | \$15.00 AUD   | Details              |      |
| Description: | Testing SES1                                                                |    |         |            |             |                   |                   |               |                      |      |
|              |                                                                             |    |         |            | Service S   | heet Required.    |                   |               |                      |      |
|              |                                                                             |    |         |            |             | Sub-total:        | -\$ 3,220.00 -AUD | <b>C</b> .1.1 |                      |      |
|              |                                                                             |    |         |            |             | Est. Total Tax:   | \$ 322.00 AUD     | Est. Total    | Tax: \$ 337.00 AUD   |      |
|              |                                                                             |    |         |            |             | Est. Grand Total: | \$ 3,542.00 AUD   | Est. Grand T  | otal: \$3,707.00 AUD |      |
|              |                                                                             |    |         |            |             |                   |                   |               |                      |      |

### Examples only

## **Blanket Purchase Order**

- A Blanket Purchase Order (BPO) is used to create Invoices for expenditure and payments contracted between Coles Group and their supplier.
- Contracted services are typically where the Vendor is performing recurring tasks as defined in a master agreement, where agreed pricing terms and rates exist and invoices are submitted at regular intervals, for example, monthly or quarterly
- Coles Group uses "No Release Required" BPO's so that a Purchase Order is not required prior to invoicing and can be reviewed and invoiced from Contracts
- BPO's will start with a BPO prefix
- Any field with an \* is a mandatory field and a value is required to be entered
- Refer to the Contracts Guide for information about contracts

## Locate and Open a BPO – Inbox or Search Filters

- 1. Click **Inbox** drop down list
- 2. Select Orders and Releases
- 3. Click on **Search Filters**
- 4. Select Search only blanket purchase orders

Note: Select the required Date **Range** (if required)

- 1. Click on Search
- Screen displays blanket purchase orders
- Search using Order Number: 1) Click on Order Number to sort alphabetically
- > BPO's are displayed
- 6. Select the required **BPO**

| SAP Ariba | Network 🗸 👝                          |       |                   |                            |                           |                            |                          |                        |                                                 |                                      |                         |             |            |
|-----------|--------------------------------------|-------|-------------------|----------------------------|---------------------------|----------------------------|--------------------------|------------------------|-------------------------------------------------|--------------------------------------|-------------------------|-------------|------------|
| Home      | Inbox ~                              | ∨ R   | eports Messag     | es                         |                           |                            |                          |                        |                                                 |                                      |                         |             |            |
| Orders ar | Orders and Releases                  |       | 9                 |                            |                           |                            |                          |                        |                                                 |                                      |                         |             |            |
| Orders    | Early Payments<br>Scheduled Payments | to Co | SAP Ariba Netw    | <b>ork –</b> Enterp        | rise Account              |                            |                          |                        |                                                 |                                      |                         |             | @          |
|           | Remittances                          |       | Home Inbo         | x 🗸 Outbox                 | ∨ Report                  | ts Messages                |                          |                        |                                                 |                                      |                         | Documents 💊 | ✓ Create ∨ |
| ▼ Sea     | Contracts                            |       | Orders and Re     | eleases                    |                           |                            |                          |                        |                                                 |                                      |                         |             |            |
|           | Notifications                        | hers  | Orders and F      | Releases                   | to Confirm                | Items to Ship              |                          |                        |                                                 |                                      |                         |             |            |
|           | Receipts<br>Pending Queue            | humbe | ▼ Search I        | stomer: All Cus            | tomers                    | ~                          |                          | Min. Amount:           | Minimum                                         |                                      |                         |             |            |
| Duvor     |                                      | _     | Order             | Number:                    |                           | 0                          |                          | Max. Amount:           | Maximum                                         |                                      |                         |             |            |
|           |                                      |       | Buyer Locatio     | on Code:                   | lal number                | Exact number               |                          | Order Status:<br>View: | All v All except hidden orders                  | ~                                    |                         |             |            |
|           |                                      |       | Invoice<br>Show o | Number:<br>ders by: • Crea | ation Date                | (i)<br>Inquiry Date        |                          | 4                      | Search only blanket po<br>Search only schedulin | urchase orders<br>g agreement releas | es or scheduling agreem | ents        |            |
|           |                                      |       | Dat               | Range: Last 31             | days 🗸<br>019 - 13 Nov 20 | 019                        |                          |                        | Search only service pu                          | urchase orders                       |                         |             | 3          |
|           |                                      |       |                   | N                          | A                         |                            |                          |                        | Number of Results:                              | 100                                  | ∽ Se                    | arch        | Reset      |
|           |                                      |       | Orders and        | Releases (5)               |                           |                            |                          |                        |                                                 |                                      |                         |             |            |
|           |                                      |       | Type<br>Order     | Order Number               | ↓er                       | Customer                   | Amount \$100.000.000 AUD | Date 22 Oct 2019       | Order Status                                    | Settlement                           | Amount Invoiced         | Revision    | Actions    |
|           |                                      |       | Order             | BPO366                     | 6                         | Coles Group Limited - TEST | \$100,000,000.00 AUD     | 22 Oct 2019            | Obsoleted                                       | Invoice                              | \$0.00 AUD              | Changed     | Actions 🔻  |
|           |                                      |       | Order             | BPO364                     | 2                         | Coles Group Limited - TEST | \$100,000,000.00 AUD     | 22 Oct 2019            | Partially Invoiced                              | Invoice                              | \$110,000.00 AUD        | Changed     | Actions 🔻  |

## **View BPO Details – Header Level**

The Purchase Order Header displays the:

1) Purchase Order Number.

2) Order History.

- 3) Purchase Order **Status** (Once an invoice is created the Order Status will say Partially Invoiced until the entire value of the BPO has been met).
- 4) Payment Terms
- 5) Other Information
- 6) Bill To, Ship To and Deliver To details
- 7) BPO Details and information
- 8) **Done**, to return to the inbox
- Scroll down to Line Items

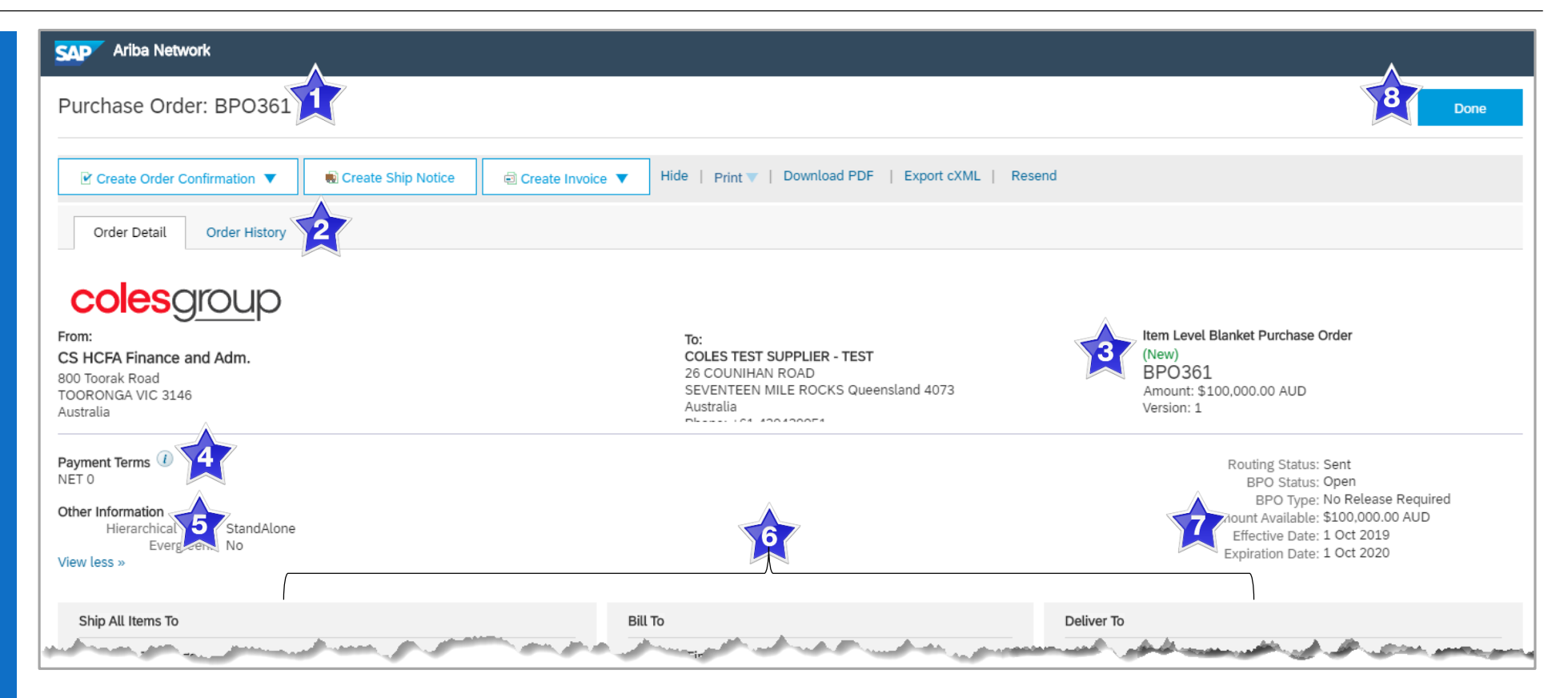

## **View BPO Details – Line Item Level**

#### **Reviewing a Purchase Order**

Each Purchase Order that comes into the system should be reviewed to:

- Identify the items requested
- Determine whether the items are in stock
- Validate the information contained within the PO
- Ensure that the details of items in the order are correct
- 1) Indicates a Change has occurred from the original Purchase Order

| Line Ite    | ems                       |                                                                                                    |          | Show Item Detail         | s 🖬       |
|-------------|---------------------------|----------------------------------------------------------------------------------------------------|----------|--------------------------|-----------|
| Line #      | Change                    | Part # / Description                                                                                | Туре     | Price                    |           |
| 3           |                           | BPO364-3_Feeltem                                                                                    | Material | \$110,000.00 AUD         | )etails   |
|             |                           | COMS Fee                                                                                            |          |                          |           |
| 4           |                           | BPO364-4_Feeltem                                                                                    | Material | \$8,949,682.00 AUD       | )etails   |
|             |                           | Facilities Fee                                                                                      |          |                          |           |
| 5           |                           | BPO364-5_Feeltem                                                                                    | Material | \$44,705.00 AUD          | Details   |
|             |                           | IT Equipment                                                                                        |          |                          |           |
| 6           |                           | BPO364-6_Feeltem                                                                                    | Material | \$1,955,274.00 AUD       | Details   |
|             |                           | Revenue Parts                                                                                       |          |                          |           |
| 7           |                           | BPO364-7_Feeltem                                                                                    | Material | \$810,060.00 AUD         | )etails   |
|             |                           | SOW & Secondee                                                                                      |          |                          |           |
| 8           |                           | BPO364-8_Feeltem                                                                                    | Material | \$3,304,799.00 AUD       | )etails   |
|             |                           | Subcontractor Cost                                                                                  |          |                          |           |
| 9           |                           | BPO364-9_Feeltem                                                                                    | Material | \$20,630.00 AUD          | )etails   |
|             |                           | Tools & Van Stock                                                                                   |          |                          |           |
| 10          |                           | BPO364-10_Feeltem                                                                                   | Material | \$5,029,424.00 AUD       | )etails   |
|             |                           | Capital works                                                                                       |          |                          |           |
| 12          | → New                     | City Engineering PM                                                                                 | Material | \$1.00 AUD               | )etails   |
|             | 1                         | City Engineering PM                                                                                 |          |                          |           |
| 군           | → Deleted                 | BPO364-2_Feeltem                                                                                    | Material | <del>\$1 AUD</del>       |           |
|             |                           | City Engineering PM                                                                                 |          |                          |           |
| Order subm  | itted on: Thursday 10 Oct | 2019 3:00 AM GMT+11:00                                                                              |          |                          |           |
| Received by | y Ariba Network on: Tuesd | lay 22 Oct 2019 3:55 PM GMT+11:00<br>es Group Limited - TEST AN01433223922-T and delivered by Ariba |          | Sub-total: \$ 100 000 0  | 00.00 AUD |
| Network.    | se eraer was sent by cot  |                                                                                                    |          | Total Invoiced: \$ 110,0 | 00.00 AUD |

## **View BPO Details – Line Item Level Show Item Details**

| rder use Show Item Details                            | Line # | Change | Part # / Description                       |                                   | Туре     | Price              |                        |
|-------------------------------------------------------|--------|--------|--------------------------------------------|-----------------------------------|----------|--------------------|------------------------|
| identify any comments or rther information from Coles | 3      |        | BPO364-3_Feeltem<br>COMS Fee               |                                   | Material | \$110,000.00 AUD   | Summary                |
| roup                                                  |        |        | Status                                     |                                   |          |                    |                        |
|                                                       |        |        | 1 Invoiced Amount:                         | \$110,000.00 AUD                  |          |                    |                        |
| To see all Line Items details                         |        |        | 1 Unconfirmed                              |                                   |          |                    |                        |
| click on                                              |        |        | BPO Item Attributes                        |                                   |          |                    |                        |
| Oh aver literate Dista lite                           |        |        | Maximum Quantity: 3                        |                                   |          |                    |                        |
| Show Item Details                                     |        |        | Deliver To                                 |                                   |          |                    | Ship To                |
| To hide all line item details<br>click on             |        |        | CS HTOO Tooronga                           |                                   |          |                    | CS<br>HTOO<br>Tooronga |
|                                                       |        |        | Other Information                          |                                   |          |                    | Ship To 565            |
| Hide Item Details                                     |        |        | Discount:                                  | \$110,000.00 AUD Negotiated Price |          |                    | Code:                  |
|                                                       |        |        |                                            | yes<br>Fee (fixed/recurring) Item |          |                    |                        |
| To see specific line item                             |        |        | Classification Domain:                     | unspsc                            |          |                    |                        |
| details click on                                      |        |        | Classification Code:                       | 23181801                          |          |                    |                        |
| Details                                               | Line # | Change | Part # / Description                       |                                   | Туре     | Price              |                        |
| To hide specific line item                            | 4      |        | BPO364-4_Feeltem<br>Facilities Fee         |                                   | Material | \$8,949,682.00 AUD | Summary                |
| details click on                                      |        |        | Status                                     |                                   |          |                    |                        |
| Summan                                                |        |        | 1 Onconlimed                               |                                   |          |                    |                        |
| Summary                                               |        |        | BPO Item Attributes<br>Maximum Quantity: 3 |                                   |          |                    |                        |
|                                                       |        |        | Deliver To                                 |                                   |          |                    | Ship To                |
|                                                       |        |        |                                            |                                   |          |                    | CS                     |

## **BPO History**

### Use Order History to identify:

- > Who created a document
- What occurred with the document
- The date and time stamps of the various processes that have affected a document
- > Line Item level information

| urchas  | e Order: BPO364                        |                                                                                                  |                                |                                                    | Done           |
|---------|----------------------------------------|--------------------------------------------------------------------------------------------------|--------------------------------|----------------------------------------------------|----------------|
| Order   | Detail Order History                   |                                                                                                  |                                |                                                    |                |
| HANG    | ED ORDER                               |                                                                                                  |                                |                                                    |                |
|         | Purcha<br>Ord<br>Subn                  | se Order: BPO364<br>er Status: Partially Invoiced<br>nitted On: 10 Oct 2019 3:00:00 AM GMT+11:00 | From Custome<br>Routing Statu  | er: Coles Group Limited - TEST<br>Is: Acknowledged |                |
| listory | 1                                      |                                                                                                  |                                |                                                    |                |
| Status  |                                        | Comments                                                                                         | Changed By                     | Date and Time                                      |                |
|         |                                        | The order was queued.                                                                            | PropogationProcessor-125033062 | 22 Oct 2019 3:55:03 PM                             |                |
|         |                                        | Email order was sent to melanie.de.wit@sap.com.                                                  | ANPODispatcher-124998022       | 22 Oct 2019 3:55:07 PM                             |                |
| Sent    |                                        | Email order was sent to melanie.de.wit@sap.com.                                                  | OrderDispatcher - Email        | 22 Oct 2019 3:55:07 PM                             |                |
| Acknow  | wledged                                | Email order was sent to melanie.de.wit@sap.com.                                                  | OrderDispatcher - Email        | 22 Oct 2019 4:34:21 PM                             |                |
| Unconf  | firmed                                 | update - null                                                                                    | OrderDispatcher - Email        | 22 Oct 2019 4:34:49 PM                             |                |
| ine It  | ems                                    |                                                                                                  |                                |                                                    |                |
| Line #  | Part # / Description                   |                                                                                                  |                                |                                                    | Pric           |
| 3       | BPO364-3_Feeltem<br>COMS Fee<br>Status |                                                                                                  |                                |                                                    | \$110,000.00 A |
|         | 1 Invoiced                             | Amount: \$110,000.00 AUD                                                                         |                                |                                                    |                |

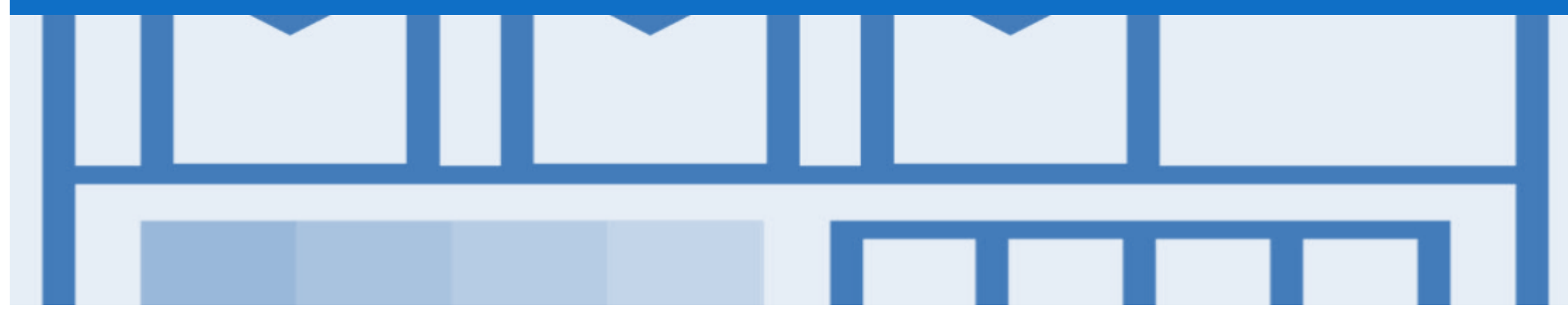

## **Returned Purchase Order**

- A Returned Purchase Order provides information to suppliers about the receipt of a Credit
- Existing collection, assessment and response processes should be followed

### Locating Returned Purchase Orders – Inbox

SAP

- 1. Click **Inbox** drop down list 2. Select Orders and Releases
- 3. Click on **Search Filters**
- 4. Click on **Order Status**, select Returned

Note: Select the required Date Range (if required)

- 5. Click on **Search**
- Screen displays Returned purchase orders
- Search using Order Number: 1) Click on Order Number to sort alphabetically
- 6. Select the required Returned purchase order

| SAP Ariba | Network -                            |                      |                                    |                      |          |                  |                        |                                                  |                                      |                         |           |            |
|-----------|--------------------------------------|----------------------|------------------------------------|----------------------|----------|------------------|------------------------|--------------------------------------------------|--------------------------------------|-------------------------|-----------|------------|
| Home      |                                      | r Reports Message    | s                                  |                      |          |                  |                        |                                                  |                                      |                         |           |            |
| Orders ar | Orders and Releases                  | 2                    |                                    |                      |          |                  |                        |                                                  |                                      |                         |           |            |
| Orders    | Early Payments<br>Scheduled Payments | Ariba Network -      |                                    |                      |          |                  |                        |                                                  |                                      |                         |           |            |
| - 50      | Remittances<br>Inquiries             | Home Inbox 🗸         | Outbox ∨ F                         | Reports Messages     |          |                  |                        |                                                  |                                      |                         | Documents | ∨ Create ∨ |
| ▼ Sei     | Contracts                            | Orders and Releases  | 5                                  |                      |          |                  |                        |                                                  |                                      |                         |           |            |
|           | Notifications                        | Orders and Releases  | Items to Co                        | onfirm Items to Ship |          |                  |                        |                                                  |                                      |                         |           |            |
| Puvor     | Pending Queue                        | ▼ Search Filters     | 3                                  |                      |          |                  |                        |                                                  |                                      |                         |           |            |
|           |                                      | Customer:            | All Customers                      | \<br>\               |          |                  | Min. Amount:           | Minimum                                          |                                      |                         |           |            |
|           |                                      | Order Number:        | Destiel surplus                    | . Curat aurabas      | (i)      |                  | Max. Amount:           | Maximum                                          |                                      |                         |           |            |
|           |                                      | Buyer Location Code: | Partial numbe                      | er Exact number      | (i)      |                  | Order Status:<br>View: | Returned V                                       | ✓                                    |                         |           |            |
|           |                                      | Invoice Number:      | Creation Date                      | Inquiry Date         | (i)      |                  |                        | Search only blanket pu<br>Search only scheduling | urchase orders<br>g agreement releas | ses or scheduling agree | ments     |            |
|           |                                      | Date Range:          | Last 31 days 🗸<br>13 Oct 2019 - 13 | Nov 2019             |          |                  |                        | Search only service pu                           | irchase orders                       |                         | (         | 3          |
|           |                                      |                      |                                    |                      |          |                  |                        | Number of Results:                               | 100                                  | ~                       | Search    | Reset      |
|           |                                      | Orders and Releas    | ses (1)                            |                      |          |                  |                        |                                                  |                                      |                         |           | ■          |
|           |                                      | Type Ord             | er Number                          | Customer             |          | Amount           | Date                   | Order Status 🗍                                   | Settlement                           | Amount Invoiced         | Revision  | Actions    |
|           |                                      | Order 520            | 0000249                            | Coles Group Limited  | I - TEST | \$114,170.00 AUD | 8 Nov 2019             | Returned                                         | Invoice                              | \$0.00 AUD              | Original  | Actions 🔻  |

## **Open and View a Returned Purchase Order – Header Level**

SAP Ariba Network Screen displays the Return Purchase Order Purchase Order: 5200000249 The Header shows the following information: Hide | Print V | Download PDF | Export cXML | Resend Create Order Confirmation V Create Ship Notice Create Invoice V Order History 5 1) Purchase Order Status is Order Detail Returned colesgroup 2) Payment Terms, From: To: timeframe for response COLES TEST SUPPLIER - TEST CS HCFA Finance and Adm. 800 Toorak Road TOORONGA VIC 3146 **Related Documents** 3) Australia 2 4) Receipt for the Credit Payment Terms NET 0 Immediate 5) Order History Tab Comments Comment Type: Terms and Conditions Body: All purchases made by Ariba are subject to Ariba's Terms and Conditions of Purchase in effect at the date this purchase order ('Order') is issued to you, which can be found at the following uniform 6) Done, returns to the resource ... View more » selection screen Contract # C333 Other Information Company Code: 1061 Ship All Items To Bill To Deliver To

Done

Purchase Order

5200000249

Amount: \$114,170.00 AUD

Routing Status: Acknowledged

Related Documents: 🗎 RC899

(Returned)

Version: 1

### **View Return Purchase Order – Line Item Level**

| × | Screen displays Line Items                                                                     | Line Ite                  | ems                                                                  |                                            |                             |                |                            |                 | 2 Show Item      | Details 📰      |
|---|------------------------------------------------------------------------------------------------|---------------------------|----------------------------------------------------------------------|--------------------------------------------|-----------------------------|----------------|----------------------------|-----------------|------------------|----------------|
|   | 1) Olick Details to review                                                                     | Line #                    | Part # / Description                                                 |                                            | Туре                        | Qty (Unit)     | Need By                    | Unit Price      | Subtotal         |                |
|   | specific items details                                                                         | 1                         | 11                                                                   |                                            | Material                    | 10 (EA)        | 15 Nov 2019                | \$11,417.00 AUD | \$114,170.00 AUD | Details 7      |
|   |                                                                                                |                           | MIXER BH SPIRAL SP80                                                 |                                            |                             |                |                            |                 |                  |                |
|   | Or                                                                                             | Order subm<br>Received by | itted on: Friday 8 Nov 2019 2:40<br>/ Ariba Network on: Friday 8 Nov | 6 PM GMT+11:00<br>v 2019 2:46 PM GMT+11:00 |                             |                |                            |                 |                  |                |
|   | <ol> <li>Click Show Item Details<br/>to open details for all line<br/>items at once</li> </ol> | This Purcha<br>Network.   | se Order was sent by Coles Gro                                       | up Limited - TEST AN01433223               | 922-T and delivered by Arit | a              |                            |                 | Sub-total: \$    | 114,170.00 AUD |
|   | Details of the items are                                                                       | Crea                      | te Order Confirmation 🔻                                              | Create Ship Notice                         | Create Invoice              | Hide   Print 🔻 | Download PDF   Export cXML |                 |                  |                |
|   | displayed                                                                                      |                           |                                                                      |                                            |                             |                |                            |                 |                  | Done           |
|   | <ul> <li>Investigate the reason for<br/>the return</li> </ul>                                  |                           |                                                                      |                                            |                             |                |                            |                 |                  |                |

### **View Returned Purchase Order – Receipt**

- > Open the Receipt from Receipt: RC899 6 Previous Done **Related Documents** Print | Export cXML Screen displays the Receipt 2 Detail History 1) Recept Number, generated From: To: Receip by the Buyer COLES TEST SUPPLIER - TEST Coles Group Limited - TEST 800 Toorak Road Receipt No.: RC899 Receipt Date: 8 Nov 2019 TOORONGA VIC 3146 2) History Tab for the receipt Australia Work Order Information 3) Receipt Number and Work Order ID: **Receipt Date** Routing Status: Sent Related Documents: 35200000249 4) Work Order Information Item Order Line Number Part # / Description Batch # Customer Batch # Packing Slip ID Qty (Unit) Delivery Address Type Unit Rate Amount Status 5 Purchase Order: 5200000249 5) The line **Item** details 11 5 EA 1 1 Not Specified Received 11417.00 AUD 57085.00 AUD MIXER BH SPIRAL SP80 6) **Done** to return to the Inbox 11 2 1 5 EA Not Specified Returned 11417.00 AUD 57085.00 AUD MIXER BH SPIRAL SP80 7) Routing Status and Related Additional Information **Document**, including the ReturnBy: Credit Purchase Order
- 8) **Previous**, returns you to the Returned Purchase Order

## **View Returned Purchase Order Receipt History**

| Us | e Order History to identify:                                                          | Receipt: RC899 |                                                                                                    |                               |                                  | Done | Previous |
|----|---------------------------------------------------------------------------------------|----------------|----------------------------------------------------------------------------------------------------|-------------------------------|----------------------------------|------|----------|
| •  | Who created a document                                                                | Detail History |                                                                                                    |                               |                                  |      |          |
| •  | What occurred with the document                                                       | Recei          | Receipt: RC899<br>Routing Status: Sent<br>ved By Ariba Network On: 8 Nov 2019 3:30:31 PM GMT+11:00 |                               | From: Coles Group Limited - TEST |      |          |
| •  | The date and time stamps of<br>the various processes that<br>have affected a document | History        |                                                                                                    |                               |                                  |      |          |
|    |                                                                                       | Status         | Comments                                                                                           | Changed By                    | Date and Time                    |      |          |
| •  | Line item level information                                                           |                | ReceiptRequest Queued                                                                              | Receipt Request Handler       | 8 Nov 2019 3:30:31               | PM   |          |
|    |                                                                                       | Sent           | Sent document to Inbox.                                                                            | ANCXMLOutDispatcher-125034008 | 8 Nov 2019 3:30:33               | PM   |          |
|    |                                                                                       |                |                                                                                                    |                               |                                  |      |          |

## **View Returned Purchase Order History**

#### Use Order History to identify:

- Who created a document
- What occurred with the document
- The date and time stamps of the various processes that have affected a document
- Line Item level information

| Order Det | Order Hist            | ory                                                                                      |              |                          |                                                                           |                |
|-----------|-----------------------|------------------------------------------------------------------------------------------|--------------|--------------------------|---------------------------------------------------------------------------|----------------|
|           | Pu                    | rchase Order: 5200000249<br>Order Status: Returned<br>Submitted On: 8 Nov 2019 2:46:16 F | M GMT+11:00  |                          | From Customer: Coles Group Limited - TEST<br>Routing Status: Acknowledged |                |
| istory    |                       |                                                                                          |              |                          |                                                                           |                |
| Status    |                       | Comments                                                                                 |              | Changed By               | Date and Time                                                             |                |
|           |                       | The order was queued.                                                                    |              | PropogationProcessor-12  | 5003049 8 Nov 2019 2:46:3                                                 | 3 PM           |
|           | I                     | Email order was sent to melanie.de.                                                      | vit@sap.com. | ANPODispatcher-124768    | 019 8 Nov 2019 2:46:4                                                     | 1 PM           |
| Sent      | I                     | Email order was sent to melanie.de.                                                      | vit@sap.com. | OrderDispatcher - Email  | 8 Nov 2019 2:46:4                                                         | 2 PM           |
| Returned  | I                     | RC899                                                                                    |              | Coles Group Limited - TE | ST 8 Nov 2019 3:30:3                                                      | 1 PM           |
|           | I                     | Received quantity 5 for line item 1.                                                     |              | PropogationProcessor-12  | 4996056 8 Nov 2019 3:30:3                                                 | 1 PM           |
|           | I                     | Returned quantity 5 for line item 1.                                                     |              | PropogationProcessor-12  | 4996056 8 Nov 2019 3:30:3                                                 | 1 PM           |
| ine Item  | ns                    |                                                                                          |              |                          |                                                                           |                |
| Line #    | Part # / Description  | 1                                                                                        | Qty (Unit)   | Need By                  | Price                                                                     | Subto          |
| 1 1<br>Si | 11<br>MIXER BH SPIRAL | _ SP80                                                                                   | 10 (EA)      | 15 Nov 2019              | \$11,417.00 AUD                                                           | \$114.170.00 / |
|           | 10 Unconfirmed        |                                                                                          |              |                          |                                                                           |                |
|           | 5 Received            |                                                                                          |              |                          |                                                                           |                |
|           | 5 Returned            |                                                                                          |              |                          |                                                                           |                |

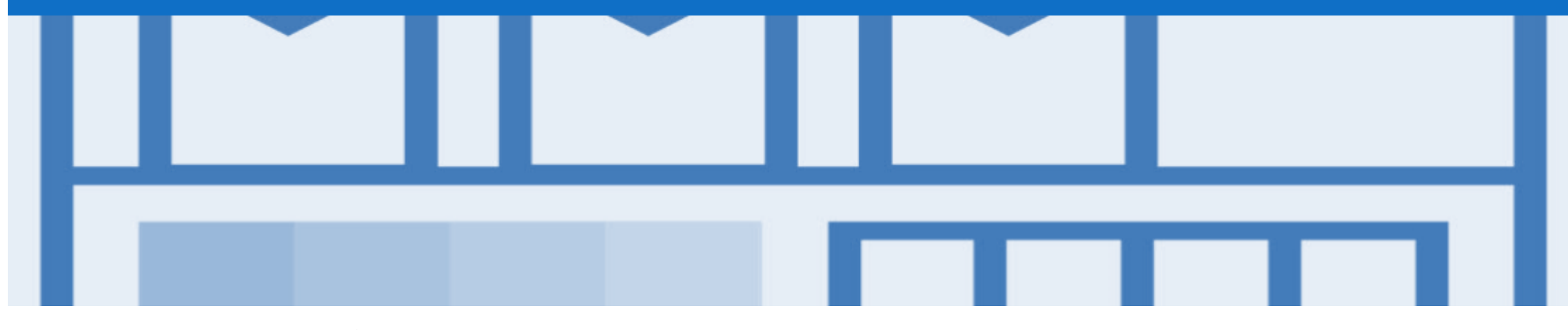

## **Order Confirmation**

- An Order Confirmation is required for selected materials providers
- An Order Confirmation is used to confirm that the materials ordered can be provided and that the information contained within the Purchase Order is correct
- There are 3 types of Order Confirmation; a Confirmation can be created to either confirm, update or reject the order:
  - 1) Confirm Entire Order: used to confirm all line item details of the order
  - 2) Update Line Item: use when specific items need to be placed on Back Order or a portion of the Purchase Order needs to be amended or there are changes to items such as cost, part number or a line requires a rejection
  - 3) Reject Entire Order: used to reject the order if it cannot be fulfilled
- Note that Coles Group will not respond to Order Confirmations for optional Order Confirmation Suppliers

## Identifying whether you are an Order Confirmation Optional or Mandatory Supplier

| Or | der Confirmation - Optional                                                                                         | Purchase Order: 520000282                                                                                                    | ne |
|----|----------------------------------------------------------------------------------------------------|----------------------------------------------------------------------------------------------------|----|
|    | When the Create Invoice<br>selection is active and can<br>be selected, this indicates<br>that an Order Confirmation |                                                                                                    |    |
|    | is Optional                                                                                                    | From:       To:       Purchase Order         CS HCFA Finance and Adm.       COLES TEST SUPPLIER - TEST       (New)         800 Toorak Road       5200000282         TOORONGG VIC 3146       Amount: \$30.00 AUD         Australia       Version: 1 |    |

| Confirmation – Mandatory                                            | Purchase Order: 5200000282                                                              |                                                                          | Done                                                         |
|---------------------------------------------------------------------|-----------------------------------------------------------------------------------------|--------------------------------------------------------------------------|--------------------------------------------------------------|
| n the Create Invoice<br>tion is inactive and<br>ot be selected this | Create Order Confirmation     ✓     Create     Order Detail     Order History           | Ship Notice Create Invoice V Hide   Print V   Download PDF   Export cXML |                                                              |
| ates that an Order<br>irmation is mandatory                         | COLESCIOUD<br>From:<br>CS HCFA Finance and Adm.<br>800 Toorak Road<br>TOORONGA VIC 3146 | To:<br>COLES TEST SUPPLIER - TEST                                        | Purchase Order<br>(New)<br>5200000282<br>Amount: \$30.00 AUD |

Order (

Whe select cann indic Conf

## Which Order Confirmation do I Use?

- There are three types or Order Confirmation
  - 1) Confirm Entire Order
  - 2) Update Line Items
  - 3) Reject Entire Order

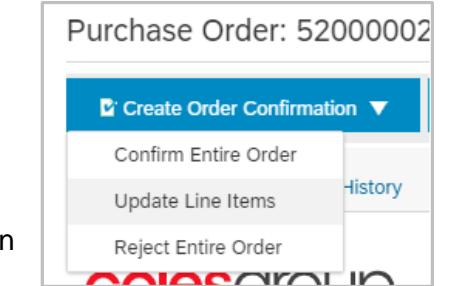

- All are accessed from within the Purchase Order, under Create Order Confirmation
- Confirm Entire Order Used when all items, information, unit of measure and pricing is correct
- Update Line Items Used when there are details that are incorrect including unit of measure, need by dates and pricing information
  - Slide 43, Order Confirmation Update Line Items Confirming at Line Level
  - Slide 44, Order Confirmation Update Line Items Price Notification
  - Slide 46, Order Confirmation Update Line Items Backorder
  - Slide 48, Order Confirmation Update Line Items Reject Line Items
- Reject Entire Order Used when you are not the correct supplier, there are too many errors or you will no longer supply Refer to Slide 51, Order Confirmation Reject Entire
   Order

## **Begin the Order Confirmation – Inbox and Search Filters**

- 1. Click Inbox drop down list
- 2. Select Orders and Releases
- Screen displays Orders and Releases
- 3. Click on Search Filters
- 4. Click on Order status, select New or Changed

**Note:** Changed Purchase Orders are the result of using Update Line Items and Advising Coles Group that there is an adjustment within the Purchase Order

- 5. Click on Search
- 6. Select the required **Order Number**

| SAP Ariba | Network 👻            |                                    |                                             |                            |                  |             |                          |                     |                         |           |            |
|-----------|----------------------|------------------------------------|---------------------------------------------|----------------------------|------------------|-------------|--------------------------|---------------------|-------------------------|-----------|------------|
| Home      | Inbox $\checkmark$   | Reports                            | Messages                                    |                            |                  |             |                          |                     |                         |           |            |
| Orders ar | Orders and           | d Releases                         |                                             |                            |                  |             |                          |                     |                         |           |            |
| Orders    | Early Payr<br>Schedi | SAP Ariba Network -                |                                             |                            |                  |             |                          |                     |                         |           |            |
|           | Remitti              | Home Inbox V                       | Outbox ∨ Reports                            | Messages                   |                  |             |                          |                     |                         | Documents | ∨ Create ∨ |
| ▼ Sei     | Inquirie             | Orders and Release                 | es                                          |                            |                  |             |                          |                     |                         |           |            |
|           | Contra               | Orders and Releases                | s Items to Confirm                          | Items to Ship              |                  |             |                          |                     |                         |           |            |
|           | Notifica             | <ul> <li>Search Filters</li> </ul> | 3                                           |                            |                  |             |                          |                     |                         |           |            |
|           | Receip               | Customer:                          | All Customers                               | ~                          | Mi               | n. Amount:  | Minimum                  |                     |                         |           |            |
|           | Pendin               | Order Number:                      |                                             | (i)                        | Ma               | x. Amount:  | Maximum                  |                     |                         |           |            |
| Dimor     |                      |                                    | Partial number     E                        | xact number                | Or               | der Status: | New 🗸                    | (4)                 |                         |           |            |
|           |                      | Buyer Location Code:               |                                             | ()                         |                  | View:       | All except hidden orders | ~                   |                         |           |            |
|           |                      | Invoice Number:                    |                                             | (j)                        |                  |             | Search only blanket      | purchase orders     |                         |           |            |
|           |                      | Show orders by:                    | Creation Date     In                        | quiry Date                 |                  |             | Search only scheduli     | ng agreement releas | ses or scheduling agree | ements    |            |
|           |                      | Date Range:                        | Last 31 days 🗸<br>13 Oct 2019 - 13 Nov 2019 | 9                          |                  |             | Search only service p    | ourchase orders     |                         |           |            |
|           |                      |                                    |                                             |                            |                  |             | Number of Results:       | 100                 | ~ s                     | earch     | 5          |
|           |                      | Orders and Relea                   | ases (31)                                   |                            |                  |             |                          |                     | Pa                      | ge 1      | ✓ ≫ ■      |
|           |                      | Туре Ого                           | der Number Ver                              | Customer                   | Amount           | Date        | Order Status             | Settlement          | Amount Invoiced         | Revision  | Actions    |
|           |                      | Order 500                          | 00000419 1                                  | Coles Group Limited - TEST | T \$6.00 AUD     | 14 Oct 201  | 9 New                    | Invoice             | \$0.00 AUD              | Original  | Actions 🔻  |
|           |                      | Order 500                          | 00000420                                    | Coles Group Limited - TEST | T \$1,500.00 AUD | 14 Oct 201  | 9 New                    | Invoice             | \$0.00 AUD              | Original  | Actions 🔻  |
|           |                      | Order 500                          | 00000421 1                                  | Coles Group Limited - TEST | T \$111.00 AUD   | 14 Oct 201  | 9 New                    | Invoice             | \$0.00 AUD              | Original  | Actions 🔻  |

## **Order Confirmation – Header Level**

- With the Purchase Order Open
- 1. Click on Create Order Confirmation
- 2. Select either Confirm Entire Order or Update Line Items
- The Confirming PO screen is displayed
- 3. Enter the **Confirmation** number, (this is the number you provide to Coles Group)
- 4. Enter the Est. Delivery Date
- Add Attachment if required, refer to Slide 40, Adding an Attachment at Header Level

Go to the required process, refer to Slide 36, Which Order Confirmation do I Use?

| Purchase Order: 5000                                                                                                 | 000420                         |                                                                                                    | Done              |                            |
|----------------------------------------------------------------------------------------------------|--------------------------------|----------------------------------------------------------------------------------------------------|-------------------|----------------------------|
| Create Order Confirmation<br>Confirm Entire Order<br>Update Line Items<br>Reject Entire Order<br>COIESOFOUL<br>From: | te Ship Notice                 | Create Invoice V Hide   Print V   Download PDF   Exp                                                                      | ort cXML          | Exit                       |
| CS HCFA Finance and Adm.<br>800 Toorak Road<br>TOORONGA VIC 3146<br>Australia                                        | 1 Confirm Entire<br>Order      | <ul> <li>Order Confirmation Header</li> </ul>                                                                             |                   | * Indicates required field |
|                                                                                                    | 2 Review Order<br>Confirmation | Confirmation #:<br>Associated Purchase Order #: 5000000420<br>Customer: Coles Group Limited - TEST<br>Supplier Reference: | 3                 |                            |
|                                                                                                    |                                | SHIPPING AND TAX INFORMATION                                                                                              | Est Shipping Cost |                            |
|                                                                                                    |                                | Est. Delivery Date:                                                                                                    | Est. Tax Cost:    |                            |
|                                                                                                    |                                | Comments:                                                                                                    | æ                 |                            |
|                                                                                                    |                                | Attachments Name Size (bytes)                                                                                             | Content Type      |                            |
|                                                                                                    |                                |                                                                                                    | No items          |                            |
|                                                                                                    |                                | Choose File No file chosen Add Attachment The total size of all attachments cannot exceed 10MB                            |                   |                            |

## **Order Confirmation – Confirm Entire Order – Line Level**

> Scroll down to Line Items Line Items 1. Click Next Subtotal Part # / Description Qty (Unit) Need By Unit Price Line # Screen displays the Review 1 Not Available 10 (EA) 18 Oct 2019 \$150.00 AUD \$1.500.00 AUD **Order Confirmation** Blue pallets Current Order Status: Review the Order Confirmation 10 Confirmed As Is 4. Click Submit Exit Next > The screen returns to the purchase order with an updated status of confirmed Confirming PO Exit Previous Submit Confirm Entire (1)Confirmation Update Order Confirmation #: Untitled 11/13/2019 Review Order 2 Supplier Reference: Confirmation Attachments: Line Items Line # Part # / Description Qty (Unit) Need By Unit Price Subtotal 1 Not Available 10 (EA) 18 Oct 2019 \$150.00 AUD \$1,500.00 AUD Blue pallets Current Order Status: 10 Confirmed As Is

## **Adding an Attachment to Header Level**

With the Purchase Order Attachments displayed The total size of all attachments cannot exceed 10MB Remove 1. Click on Choose File Choose File Add Attachment 2. Select the file required from Name Date modified Type Size your computer and select Attachments Doc3.docx 8/09/2016 2:19 PM Microsoft Word D... 405 KB The total size of all attachments cannot exceed 10MB Remove Open Doc4.docx 21/09/2016 4:44 PM Microsoft Word D ... 56 KB Doc5.docx 14/10/2016 1:20 PM Microsoft Word D... Choose File Jen Face on.jpg 245 KB Add Attach Doc6.docx 24/10/2016 8:05 PM Microsoft Word D... 452 KB Doc7.docx 24/07/2018 3:28 PM Microsoft Word D... 241 KB 3. Click on Add Attachment Add to Header 🔻 Doc8.docx 2/08/2018 7:06 AM Microsoft Word D... 488 KB All Files (\*.\*)  $\sim$ 1 Line Items, 1 Included, 0 Previously Fully Invoiced Line Items  $\succ$  The selected document is Open Cancel added Attachments > Repeat until all attachments The total size of all attachments cannot exceed 10MI Remove are added up to a maximum of Choose File No file chosen Add Attachment 10MB Name Size (bytes) Content Type  $\succ$  To delete a document: 1) Click on the document Jen Face on.jpg 31363 image/jpeg 2) Click on Delete 2 Ь Delete  $\succ$  The attachment has not been added until Add Attachment has been selected Add to Header V and a second second second second second second second second second second second second second second second

## **Order Confirmation Update Line Level – General Information**

Order Confirmation-Update Line Level is used when there are variations to the items requested by Coles Group such as short supply and rather than waiting until all the goods are available to create an order confirmation, this process allows suppliers to provide the goods that are available. An Order Confirmation in Partially Confirmed Status can have multiple Order Confirmations until all items within the purchase order have been confirmed.

Also use Order Confirmation–Update Line Items when there is a **price discrepancy** on the purchase order received from Coles Group on an item/s as only Coles Group can permanently change a purchase order and may send a **Change Order** with the new Unit Price.

The total quantity for each line item in the required variations must not exceed the total amount requested by Coles Group.

|        |                                  |                 |             | Examp      | le only o    | f varia |
|--------|----------------------------------|-----------------|-------------|------------|--------------|---------|
|        | Confirm: 50                      | Backorder: 20   | Reject      | 5          | Deta         | ails i  |
|        |                                  | 100 Unconfirmed |             |            |              |         |
|        | YDCTLG-0<br>Current Order Status | 100 (MTK)       | 13 Sep 2017 | \$1.00 AUD | \$100.00 AUD | 00 AUD  |
| .ine # | Part # / Description             | Qty (Unit)      | Need By     | Unit Price | Subtotal     | Tax     |

When confirming at Line Item Level you are providing confirmation on the items requested in the purchase order

- 1) Use Confirm where a portion of the goods requested are being confirmed
- 2) When the items requested need to be backordered before supply can occur use Backorder
- 3) Where full supply on one item within the purchase order can occur but you are not confirming other lines use **Confirm**
- 4) To reject either the full amount of a line item or the full amount of an item but not the entire purchase order use **Reject**

If you have a line item with a Backorder or Rejection quantity, you must provide further information using the **Details** button.

Where you have a unit pricing variation, you will need to enter the "different" unit price into Details for review by Coles Group.

#### © 2019 SAP Ariba. All rights reserved.

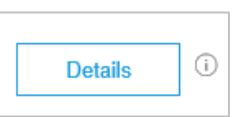

## **Order Confirmation – Update Line Items – Header Level**

- 1. Click on Create Order Confirmation
- 2. Select Update Line items
- 3. Enter Confirmation # (optional)
- 4. Enter the Est. Delivery Date

From:

> Scroll down to Line items

Update line items should be used to provide information to Coles Group about the goods requested:

- > Confirm Line Items
- Price Notification
- > Backorder
- > Reject Line Item

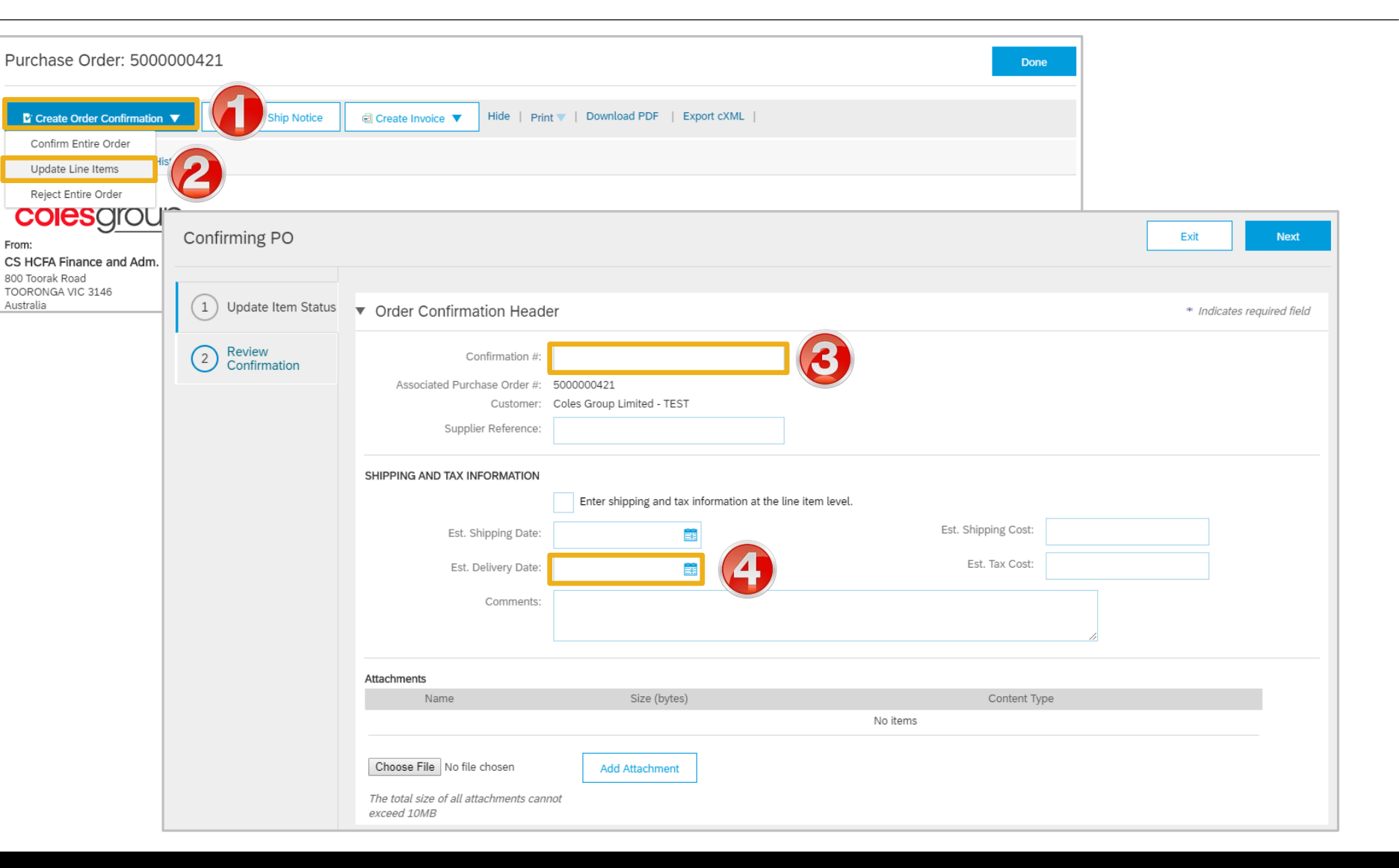

## **Order Confirmation – Update Line Items – Confirming at Line Level**

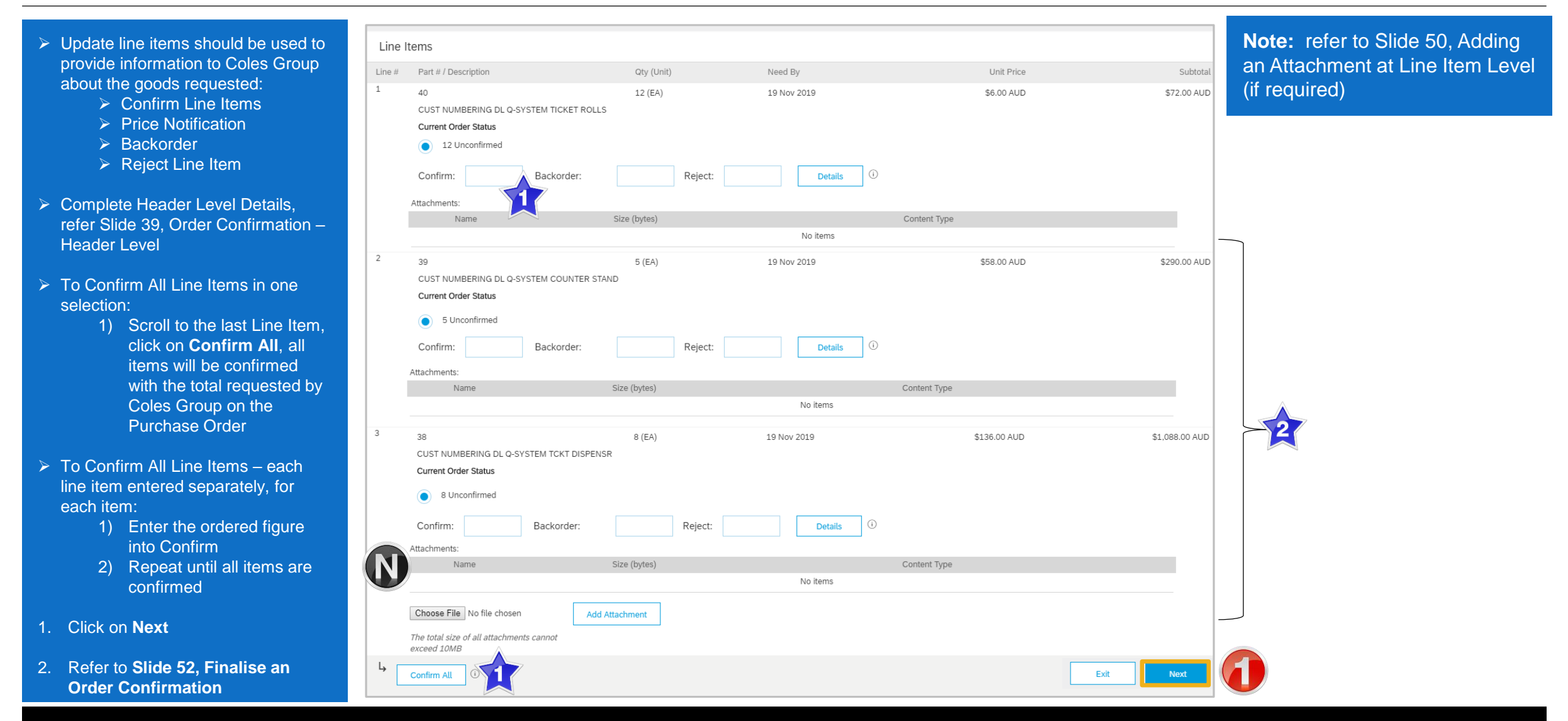

## **Order Confirmation – Update Line Items – Price Notification**

- With Line Items Displayed
- 1. Enter the total to **Confirm**
- 2. Click on **Details**
- 3. Enter the Unit Price
  - There may be a price tolerance that affects the total that can be entered. If the Price Notification total is greater than the allowed tolerance, contact the Requester
- 4. Click on **OK**
- Screen returns to the order confirmation screen, Line items

| Line # | Part # / Description                                 | Qty (Unit)                                                                            | Nee               | d By        | Unit Price  | Subtota     |
|--------|------------------------------------------------------|---------------------------------------------------------------------------------------|-------------------|-------------|-------------|-------------|
| 1      | 36                                                   | 1 (EA)                                                                                | 22 0              | Oct 2019    | \$53.00 AUD | \$53.00 AU  |
|        | CUST NUMBERING DL Q-SYSTEM F<br>Current Order Status | REMOTE SENDER                                                                         |                   |             |             |             |
|        | 1 Unconfirmed                                        |                                                                                       |                   | 2           |             |             |
|        | Confirm: 1 Bac                                       | korder: Re                                                                            | eject:            | Details     |             |             |
|        |                                                      |                                                                                       |                   |             | ок          | Cancel      |
| tem    | Part # / Description                                 | Qty                                                                                   | Unit              | Need By     | Unit Price  | Subtotal    |
| 1      | 36                                                   | 1                                                                                     | EA                | 22 Oct 2019 | \$53.00 AUD | \$53.00 AUD |
|        | CUST NUMBERING DL Q-SYSTEM                           | A REMOTE SENDER                                                                       |                   |             |             |             |
|        | New Order Status: 1 Confirmed                        |                                                                                       |                   |             |             |             |
|        | New Order Status: 1 Confirmed                        |                                                                                       |                   |             |             |             |
|        | New Order Status: 1 Confirmed                        | Est. Shipping Date:                                                                   | <b>20</b><br>•••• |             |             |             |
|        | New Order Status: 1 Confirmed                        | Est. Shipping Date:                                                                   | #<br>#            |             |             |             |
|        | New Order Status: 1 Confirmed                        | Est. Shipping Date:<br>Est. Delivery Date:<br>Unit Price: \$54.3                      | 2 AUD             | 3           |             |             |
|        | New Order Status: 1 Confirmed                        | Est. Shipping Date:<br>Est. Delivery Date:<br>Unit Price: \$54.3<br>Supplier Part: 36 | 2 AUD             | 3           |             |             |

## **Order Confirmation – Update Line Items – Price Notification** cont.

**Note:** The Unit Price shown does not change as only Coles Group can amend the information on a Purchase Order

- 1) The information entered into details is shown
- Complete any other items on the order confirmation
- 1. Add Attachment if required, refer to Slide 50, Adding an Attachment at Line Item Level
- 2. Click on Next
- Screen displays the finalise
   Order Confirmation screen,
   refer to Slide 52, Finalise
   Order Confirmation

| 1 | 0 |     |   |
|---|---|-----|---|
|   |   |     |   |
| V |   | - / | 7 |
|   |   |     |   |

Where Coles Group accepts the change in unit price a Changed Purchase Order will be sent, this will require a new Order Confirmation

| Line I | tems                                                                                                  |                                                  |             |             |             |
|--------|----------------------------------------------------------------------------------------------------|--------------------------------------------------|-------------|-------------|-------------|
| Line # | Part # / Description                                                                                  | Qty (Unit)                                       | Need By     | Unit Price  | Subtotal    |
| 1      | 36<br>CUST NUMBERING DL Q-SYSTEM REMOTE<br>Current Order Status<br>1 Confirmed With Changes (Confirme | 1 (EA)<br>E SENDER<br>ed Unit Price: \$52.98 AUD | 22 Oct 2019 | \$53.00 AUD | \$53.00 AUD |
|        | Confirm: Backorder:                                                                                   | Reject:                                          | Details     |             |             |
|        | Attachments: Name                                                                                     | Size (bytes)                                     | Content 7   | Туре        |             |
|        | Choose File Snag1.png<br>The total size of all attachments cannot<br>exceed 10MB                      | Add Attachment                                   |             |             |             |
| Ļ      | Confirm All                                                                                           |                                                  |             |             | 2           |
|        |                                                                                                    |                                                  |             | Exit        | Next        |

## **Order Confirmation – Update Line Item - Backorder**

- > With Line Items Displayed
- 1. Enter the total to Confirm (if any)
- 2. Enter the total for **Backorder**
- 3. Click on **Details**
- 4. Enter the Unit Price
- $\succ$  There ay be a price tolerance that affects the total that can be entered. If the Price Notification total is greater than the allowed tolerance, contact the Requester

- 4. Click on **OK**
- > Screen returns to the order confirmation screen, Line items

| 2    | 39<br>CUST NUMBERING DL Q-SYSTEM COUNTER<br>Current Order Status<br>1 Unconfirmed<br>Confirm: Backorder: | 1 (EA)<br>R STAND                              | eject:      | 22 Oct 2019<br>Details | <b>i</b> | \$58.00 AUD | \$58.00 AUD |
|------|----------------------------------------------------------------------------------------------------|------------------------------------------------|-------------|------------------------|----------|-------------|-------------|
|      |                                                                                                    |                                                |             |                        |          | ОК          | Cancel      |
| Item | Part # / Description                                                                                     | Qty                                            | Unit        | Need By                | Ship By  | Unit Price  | Subtotal    |
| 2    | 39<br>CUST NUMBERING DL Q-SYSTEM COU<br>New Order Status: <b>1 Backordered</b>                           | 1<br>INTER STAND                               | EA          | 22 Oct 2019            |          | \$58.00 AUD | \$58.00 AUD |
|      | E                                                                                                    | ist. Shipping Date: Est. Delivery Date: 14 Nov | 2019        | 3                      |          |             |             |
|      |                                                                                                    | Comments:                                      | tion Issues |                        | 4        |             |             |

## **Order Confirmation – Update Line Item - Backorder** cont...

**Note:** The information entered into the Details screen is displayed

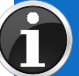

Where Coles Group accepts the change in delivery date a Changed Purchase Order will be sent, this will require a new Order Confirmation

- Provide details for other items within the Order Confirmation until all Line Items have been actioned
- Refer to Slide 50, Adding an Attachment at Line Item (if required)
- 6. Click on **Next**
- Refer to Slide 52, Finalise
   Order Confirmation

| 2  | 39                                               | 1 (EA)                                                    | 22 Oct 2019 | \$58.00 AUD     |      | \$58.00 AUD    |
|----|--------------------------------------------------|-----------------------------------------------------------|-------------|-----------------|------|----------------|
|    | CUST NUMBERING DL Q-SY                           | STEM COUNTER STAND                                        | Evenuela of | a full line     |      |                |
|    | Current Order Status                             |                                                           | Example of  | a full line     |      |                |
| N) | 1 Backordered (Comm                              | nents: Production Issues; Estimated Delivery Date: 5 No   | item Bac    | korder          |      |                |
|    | Confirm:                                         | Backorder: Reject:                                        | Details     |                 |      |                |
|    | Attachments:                                     |                                                           |             |                 |      |                |
|    | Name                                             | Size (bytes)                                              |             | Content Type    |      |                |
|    |                                                  |                                                           | No items    |                 |      |                |
|    | Choose File Snag1.png                            | Add Attachment                                            |             |                 |      |                |
|    | The total size of all attachment<br>exceed 10MB  | ts cannot                                                 |             |                 |      |                |
| Ļ  | Confirm All                                      |                                                           |             |                 | Exit | Next           |
|    |                                                  |                                                           |             |                 |      |                |
| 3  | 38                                               | 8 (EA)                                                    | 19 Nov 2019 | \$136.00 AUD    |      | \$1,088.00 AUD |
|    | CUST NUMBERING DL Q-SYS                          | STEM TCKT DISPENSR                                        |             |                 |      |                |
|    | Current Order Status                             |                                                           |             |                 |      |                |
|    | 4 Confirmed As Is                                |                                                           | Example of  | a partial confi | 'm   |                |
| IN |                                                  |                                                           | and iter    | n Backorder     |      |                |
|    | 4 Backordered (Comme                             | ents: Issues with production; Estimated Delivery Date: 28 | 3 Nov 2019) |                 |      |                |
|    | Confirm:                                         | Backorder: Reject:                                        | Details     |                 |      | 6              |
|    | Attachments:                                     |                                                           |             |                 |      |                |
|    | Name                                             | Size (bytes)                                              |             | Content Type    |      |                |
|    |                                                  |                                                           | No items    |                 |      |                |
|    |                                                  |                                                           |             |                 |      |                |
|    | Choose File No file chosen                       | Add Attachment                                            |             |                 |      |                |
|    | The total size of all attachments<br>exceed 10MB | s cannot                                                  |             |                 |      |                |
| Ļ  | Confirm All                                      |                                                           |             |                 | Exit | Next           |
|    |                                                  |                                                           |             |                 |      |                |

## **Order Confirmation – Update Line Items – Reject Line Item**

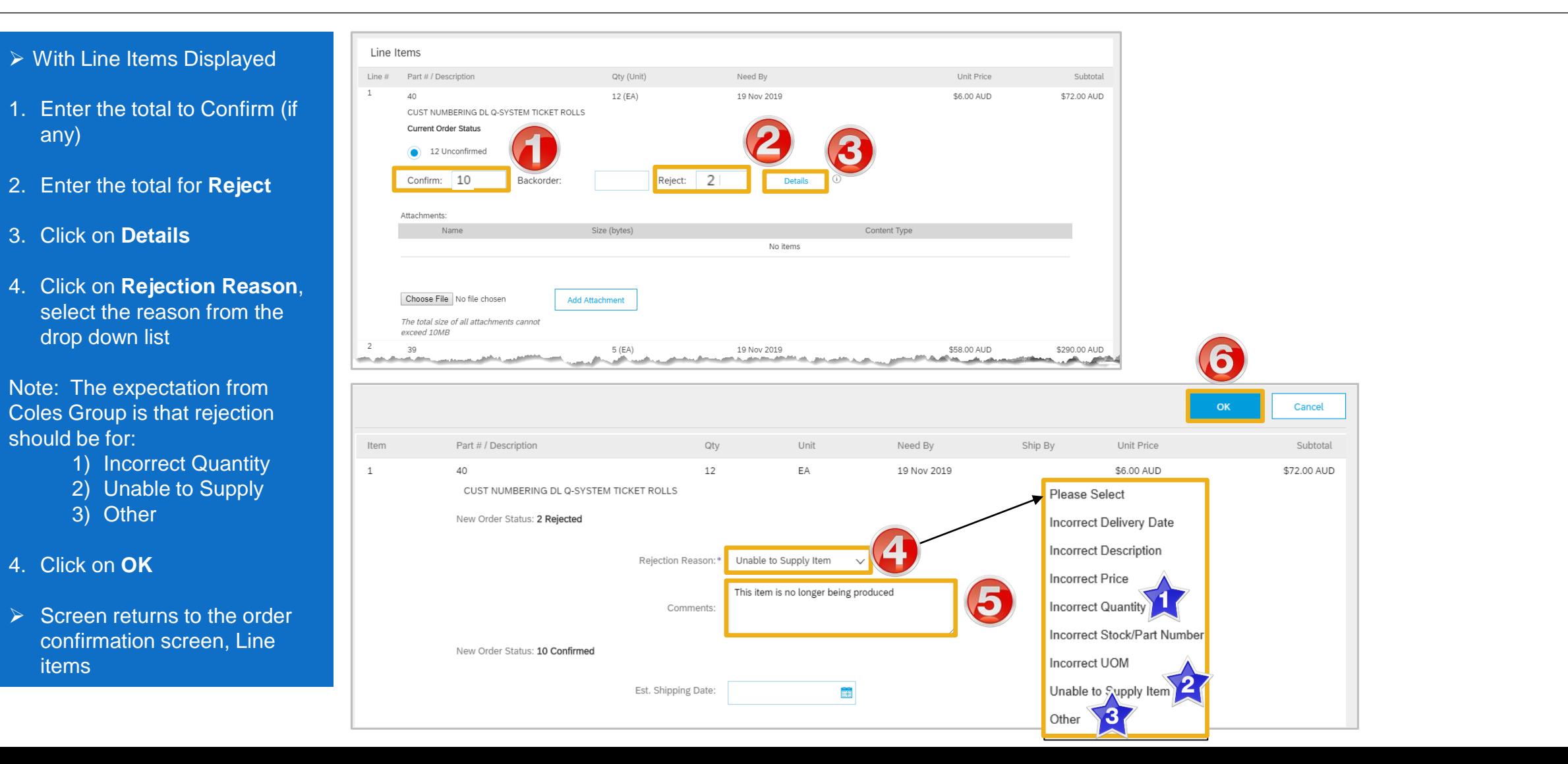

items

any)

## **Order Confirmation – Update Line Items – Reject Line Item cont.**

**Note:** The information entered will be displayed and the information on the Purchase Order will not change, only Coles Group can change information on a purchase order

- Repeat for other Line Items if other items need line item rejection
- Add Attachment if required, refer to Slide 50, Adding an Attachment at Line item Level
- 7. Click on Next
- Refer to Slide 52, Finalise Order Confirmation

| Line I | tems                                                                                                  |            |              |            |             |  |  |  |  |
|--------|----------------------------------------------------------------------------------------------------|------------|--------------|------------|-------------|--|--|--|--|
| Line # | Part # / Description                                                                                  | Qty (Unit) | Need By      | Unit Price | Subtotal    |  |  |  |  |
| 1      | 40                                                                                                    | 12 (EA)    | 19 Nov 2019  | \$6.00 AUD | \$72.00 AUD |  |  |  |  |
|        | CUST NUMBERING DL Q-SYSTEM TICKET ROLLS                                                               |            |              |            |             |  |  |  |  |
|        | Current Order Status                                                                                  |            |              |            |             |  |  |  |  |
|        | 2 Rejected (Rejection Reason: Unable to Supply Item; Comments: This item is no longer being produced) |            |              |            |             |  |  |  |  |
|        | 10 Confirmed As Is                                                                                    |            |              |            |             |  |  |  |  |
|        | Confirm: Backorder:                                                                                   | Reject:    | Details      |            |             |  |  |  |  |
|        |                                                                                                    |            |              |            |             |  |  |  |  |
|        | Attachments:                                                                                          | (sa        | Content Type |            | _           |  |  |  |  |
|        | Nume 5/20 (5)                                                                                         |            | No items     |            | _           |  |  |  |  |
|        |                                                                                                    |            |              |            |             |  |  |  |  |
|        | Choose File No file chosen Add Attachmen                                                              | t          |              |            |             |  |  |  |  |
|        | The total size of all attachments cannot<br>exceed 10MB                                               |            |              |            | 7           |  |  |  |  |
| Ļ      | Confirm All                                                                                           |            |              | Exit       | Next        |  |  |  |  |

## **Adding an Attachment at Line Level**

- Identify the line item that requires an Attachment
- 1. Click on Choose File
- 2. Locate the required document to attach, click on **Open**
- 3. Click on Add Attachment
- > The attachment is added
- Repeat if there are further Attachments required for Line Items
- To delete an attachment:
   1) Click on the attachmen
   2) Click on Delete

**Note:** You can add multiple attachments up to a maximum of 10MB

| 2         | 39                              |                                                                            | 1 (EA)                      | 22 Oct 2019   | \$58.00 AUD                                | \$58.00 AUD    |
|-----------|---------------------------------|----------------------------------------------------------------------------|-----------------------------|---------------|--------------------------------------------|----------------|
|           | CUST NUMBERIN                   | G DL Q-SYSTEM COUNTER STAND                                                |                             |               |                                            |                |
|           | Current Order Stat              | us                                                                         |                             |               |                                            |                |
|           | <ul> <li>1 Backorder</li> </ul> | ed (Comments: Production Issues; Es                                        | timated Delivery Date: 5 No | v 2019)       |                                            |                |
|           |                                 |                                                                            |                             |               |                                            |                |
|           | Confirm:                        | Backorder:                                                                 | Reject:                     | Details       | )                                          |                |
|           | Attachmonts:                    |                                                                            |                             |               |                                            |                |
|           | Name                            | Size (                                                                     | bytes)                      |               | Content Type                               |                |
|           |                                 | (                                                                          |                             | No items      |                                            |                |
| 5         |                                 |                                                                            |                             |               |                                            |                |
|           | Choose File Snag                | 1.png Add Attach                                                           | iment                       |               |                                            |                |
|           | The total size of all a         | attachments cannot                                                         |                             |               |                                            |                |
|           | exceed 10MB                     |                                                                            |                             |               |                                            |                |
| L, I      |                                 |                                                                            |                             |               |                                            | Exit Next      |
|           | Confirm All                     |                                                                            |                             |               |                                            |                |
|           |                                 |                                                                            |                             |               |                                            |                |
|           |                                 |                                                                            |                             |               |                                            |                |
|           |                                 | The total size of all attac                                                | hments cannot exceed 1      | LOMB          |                                            |                |
|           |                                 |                                                                            | _                           |               |                                            |                |
| /         | Attachments                     | Choose File Hand out                                                       | t Jen.jpg 🛛 🗚               | dd Attachment |                                            |                |
|           |                                 |                                                                            |                             |               |                                            |                |
|           |                                 |                                                                            |                             |               |                                            |                |
|           |                                 |                                                                            |                             |               |                                            |                |
|           |                                 | ^                                                                          |                             |               |                                            |                |
| Name      | 3.docx                          | Date modified Type<br>8/09/2016 2:19 PM Microsoft Word D                   | Size                        |               | The total size of all attachments cannot e | xceed 10MB     |
| Doc       | 4.docx                          | 21/09/2016 4:44 PM Microsoft Word D                                        | 56 KB                       |               | Choose File No file chosen                 | Add Attachment |
| Doc 🖬 Doc | 5.docx                          | 14/10/2016 1:20 PM Microsoft Word D<br>24/10/2016 8:05 PM Microsoft Word D | 245 KB<br>452 KB            |               | Name                                       | Siza (hute     |
| Doc       | 7.docx                          | 24/07/2018 3:28 PM Microsoft Word D                                        | 241 KB                      | Atta          | chments                                    | Size (byte     |
| Doc       | :8.docx                         | 2/08/2018 7:06 AM Microsoft Word D                                         | 488 KB                      |               | Hand out Jen.jpg                           | 23571          |
|           |                                 |                                                                            | ~ All F                     | iles (*.*) ~  | L Delete                                   | 7              |
|           |                                 |                                                                            |                             | Open Cancel   |                                            |                |

Remove

## **Order Confirmation – Reject Entire Order**

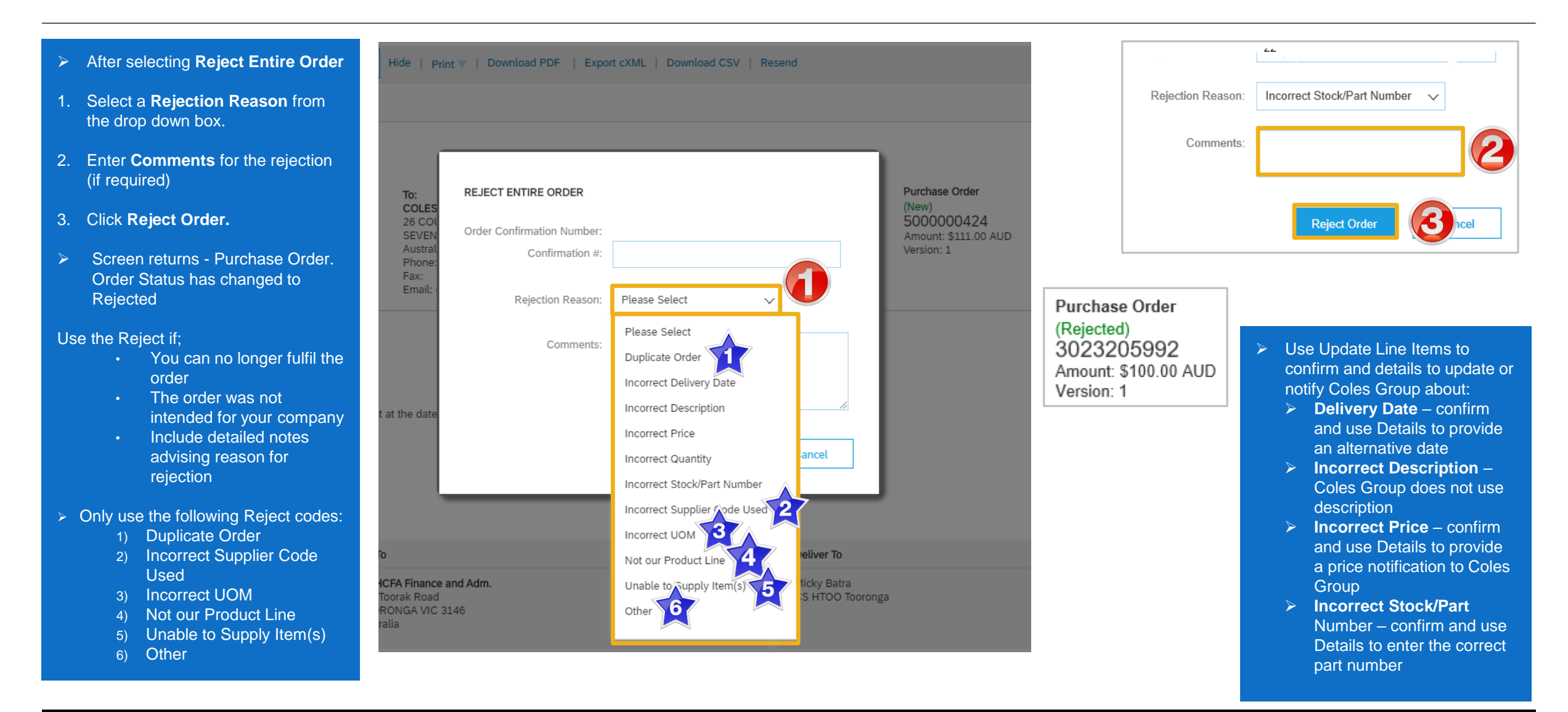

## **Finalise an Order Confirmation**

Confirming PO

1 Update Item Status

Review

Confirmation

2

- The review Confirmation screen is displayed
- 1. Click on Submit
- Screen displays the Purchase Order, the Create Ship Notice and Create Invoice selections are now active
- The Status of the Purchase order will display Partially Confirmed where there is a backorder. Once good arrive confirm the remaining total
- 2. Click on **Done** to return to the Inbox, Orders and Releases screen
  - Snag1.png Purchase Order: 500000421 Done Create Order Confirmation V Create Ship Notice Create Invoice Hide | Print V | Download PDF | Export cXML | Download CSV | Resend Order Detail Order History **coles**group Purchase Order From: Purchase Order Purchase Order (Partially Confirmed) (Confirmed) 3000962633 3000962416 Amount: \$100.00 AUD Amount: \$130.00 AUD Version: 1 Version: 1

Qty (Unit)

1 (EA)

1 (EA)

Need By

22 Oct 2019

22 Oct 2019

Confirmation #: Untitled 11/13/2019

Supplier Reference:

Line Items

36

39

Part # / Description

Current Order Status:

Current Order Status:

Line #

1

2

Attachments

CUST NUMBERING DL Q-SYSTEM REMOTE SENDER

CUST NUMBERING DL Q-SYSTEM COUNTER STAND

1 Confirmed With Changes (Confirmed Unit Price: \$52.98 AUD )

1 Backordered (Comments: Production Issues; Estimated Delivery Date: 5 Nov 2019)

Previous

Unit Price

\$53.00 AUD

\$58.00 AUD

Submit

Exit

Subtotal

\$53.00 AUD

\$58.00 AUD

Attachments:

#### > Confirmed

- All items on the Purchase Order have been confirmed, even where adjustments have been identified
- Partially Confirmed
  - There are line items that have been rejected or not confirmed

## **Locating sent Order Confirmations**

- From the Dashboard or Homepage
- 1. Click on Outbox
- Screen displays Invoices
- 2. Select Order Confirmation
- Screen displays the list of sent Order Confirmations to Coles Group

**Note:** Untitled Confirmation Numbers are displayed for order confirmation that did not have an identifiable number entered. However, the Order Number is displayed

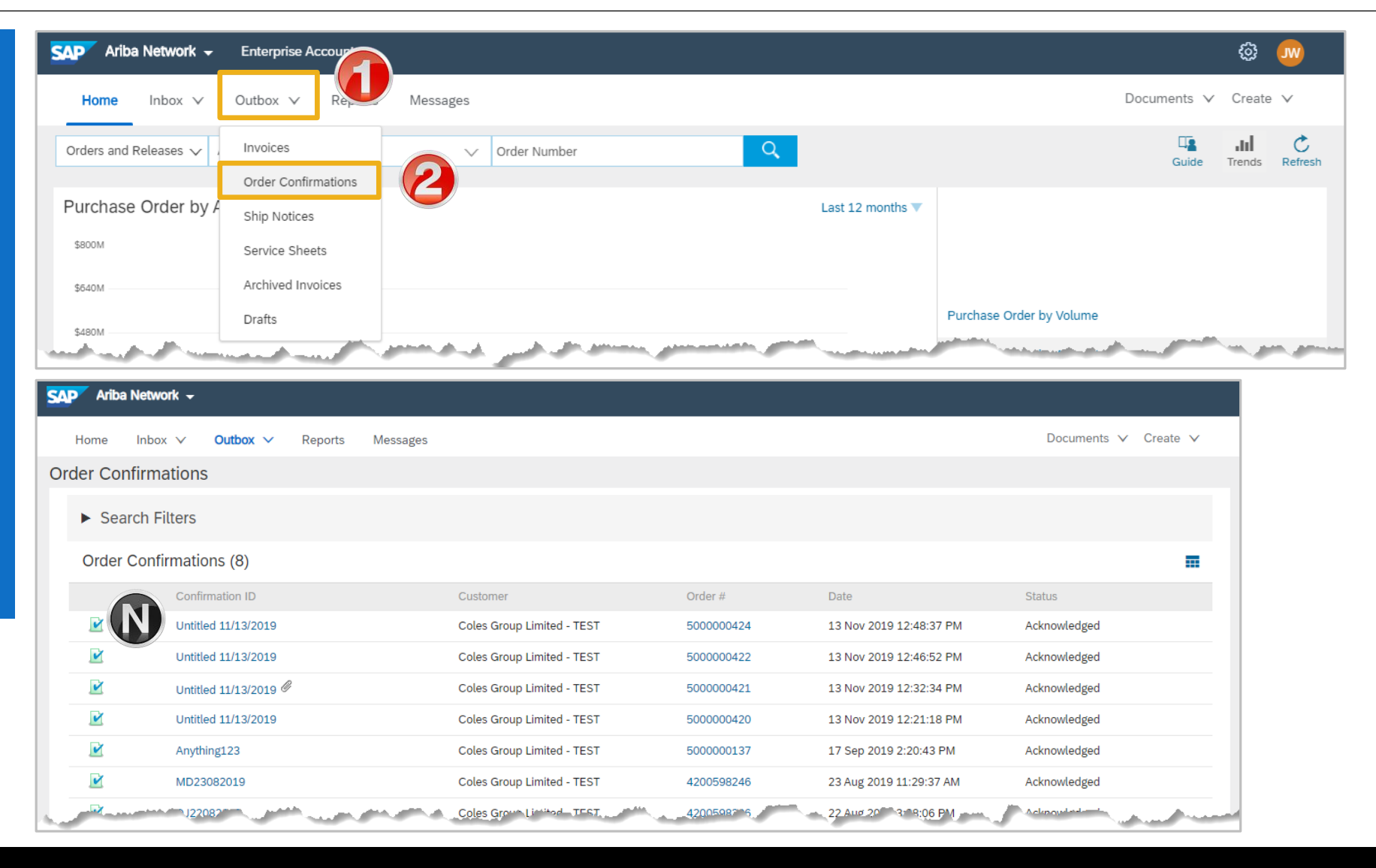

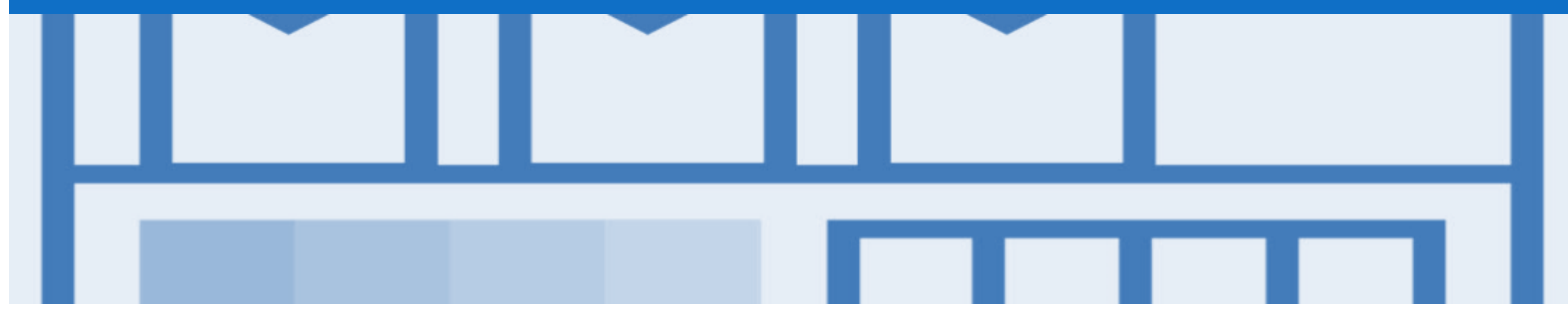

# **Ship Notice**

- The Ship Notice is the delivery information and is sent to Coles Group to advise them of the ship date for the materials.
- The Ship Notice is an optional document for transacting with Coles Group
- Ship Notices should only be created for Purchase Orders that have been confirmed

Note: Coles Group will not respond to Ship Notices

## **Creating a Ship Notice – Overview**

- With the Purchase Order open
- 1. Click Create Ship Notice.
- Screen displays Create
   Ship Notice
- Complete all fields with an asterisks at header level
- Scroll down to Line items

|                                                                                                    | Create Ship Notice                    | 🖻 Create Invoice 🔻 | Hide   Print V   Download PDF   Export cXML |                |
|----------------------------------------------------------------------------------------------------|---------------------------------------|--------------------|---------------------------------------------|----------------|
| Order Datail Order Histo                                                                                                    |                                       | <b>_</b>           |                                             |                |
|                                                                                                    |                                       |                    |                                             |                |
| <b>coles</b> aroup                                                                                                    |                                       |                    |                                             |                |
| <u>9  </u> -                                                                                                    |                                       |                    |                                             |                |
| eate Ship Notice                                                                                                    |                                       |                    | Save                                        | Exit Next      |
| ndicates required field                                                                                                    |                                       |                    |                                             |                |
| SHIP FROM                                                                                                    |                                       |                    | DELIVER TO                                  |                |
| COLES TEST SUPPLIER - TEST                                                                                                    |                                       | Update Address     | CS HTOO Tooronga                            | Update Address |
| SEVENTEEN MILE ROCKS QLD<br>Australia                                                                                         |                                       |                    | HAWTHORN EAST VIC<br>Australia              |                |
| Shin Notice Header                                                                                                    |                                       |                    |                                             |                |
| SHIPPING                                                                                                    |                                       |                    | TRACKING                                    |                |
| Packing Slip ID:* 5                                                                                                    | 5455-99                               |                    | Carrier Name:                               | ~              |
| 0 p                                                                                                    |                                       |                    | Service Level:                              |                |
| Invoice No.:                                                                                                    |                                       |                    |                                             |                |
| Invoice No.:<br>Requested Delivery Date:                                                                                      |                                       |                    |                                             |                |
| Invoice No.:<br>Requested Delivery Date:<br>Ship Notice Type A                                                                | ctual 🗸                               |                    |                                             |                |
| Invoice No.:<br>Requested Delivery Date:<br>Ship Notice Type A<br>Shipping Date: * 1                                          | ctual 🗸                               |                    |                                             |                |
| Invoice No.:<br>Requested Delivery Date:<br>Ship Notice Type A<br>Shipping Date: * 1<br>Delivery Date:                        | tual V<br>Nov 2019                    |                    |                                             |                |
| Invoice No.:<br>Requested Delivery Date:<br>Ship Notice Type A<br>Shipping Date: * 1<br>Delivery Date:                        | tual V<br>Nov 2019                    |                    |                                             |                |
| Invoice No.: Invoice No.: Requested Delivery Date:                                                                            | ctual V<br>3 Nov 2019                 |                    |                                             |                |
| Invoice No.:<br>Requested Delivery Date:<br>Ship Notice Type A<br>Shipping Date: * 1<br>Delivery Date:<br>ATTACHMENTS<br>Name | ctual V<br>Nov 2019 💼<br>Size (bytes) |                    | Content Type                                |                |

## Creating a Ship Notice – Overview cont.

| $\succ$ | Enter the Ship Qty for each |
|---------|-----------------------------|
|         | order item                  |

- For perishable items enter the Batch ID and Expiry
- Click on Next and review
- Click on Submit
- You have now sent an Ship Notice, however Coles Group do not respond or require this document
- Order status shows Confirmed or partially confirmed. Partially shipped remains until all items have been shipped
- Related Documents show the Ship Notice with a

| Order Item   | ns            |                                |                 |                  |               |                 |             |                     |             |                           |
|--------------|---------------|--------------------------------|-----------------|------------------|---------------|-----------------|-------------|---------------------|-------------|---------------------------|
| Order #      | Item          | Part # / Description           | Customer Part # | Qty              | Unit          | Need By         | Ship By     | Unit Price          | Subtotal    |                           |
| 5200000282   | 1             | 2019091201                     |                 | 5                | EA            | 19 Nov 2019     |             | \$6.00 AUD          | \$30.00 AUD | Remove                    |
|              |               | iPhone case                    |                 |                  |               |                 |             |                     |             |                           |
|              |               | Shipment Status                |                 |                  |               |                 |             |                     |             |                           |
|              |               | Total Item Due Quantity: 5 EA  |                 |                  |               |                 |             |                     |             |                           |
|              |               | Confirmation Status            |                 |                  |               |                 |             |                     |             |                           |
|              |               | Total Confirmed Quantity: 0 EA | Total Backorder | ed Quantity: 0 E | A             |                 |             |                     |             |                           |
|              |               | Line                           | Ship Qty        | Supp             | lier Batch ID | Production Date | Expiry Date |                     |             |                           |
|              |               | 1                              | 5               |                  |               |                 |             |                     |             | Add Details               |
|              |               | []                             |                 |                  |               |                 |             |                     |             |                           |
|              |               | Add Ship Notice Line           |                 |                  |               |                 |             |                     |             |                           |
|              |               |                                |                 |                  |               |                 |             |                     |             |                           |
| L, Add       | Order Line It | em                             |                 |                  |               |                 |             | Save                | Exit        | Next                      |
|              |               |                                |                 |                  |               |                 |             |                     |             |                           |
| Purchase     | e Ordei       | r: 5200000282                  |                 |                  |               |                 |             |                     |             |                           |
|              |               |                                |                 |                  |               |                 |             |                     |             |                           |
|              |               |                                |                 |                  |               |                 |             |                     |             |                           |
| Create       | e Order Cor   | nfirmation V 🗟 Create In       | voice   Down    | load PDF         | Export cXML   | Download CSV    | Resend      |                     |             |                           |
| O days       | Detail        | Onder Weber                    |                 |                  |               |                 |             |                     |             |                           |
| Order L      | Detail        | Order History                  |                 |                  |               |                 |             |                     |             |                           |
|              |               |                                |                 |                  |               |                 |             |                     |             |                           |
| COR          | esg           | ioup                           |                 |                  |               |                 |             |                     |             |                           |
| From:        |               |                                |                 | To:              |               |                 |             | Purchase            | Order       |                           |
| CS HCFA Fi   | inance an     | nd Adm.                        |                 | CO               | ES TEST SUP   | PLIER - TEST    |             | (Snipped)<br>520000 | 0282        |                           |
| TOORONGA     | VIC 3146      |                                |                 |                  |               |                 |             | Amount: \$          | \$30.00 AUD |                           |
| Australia    |               |                                |                 |                  |               |                 |             | Version: 1          |             |                           |
| Payment Terr | ms 🕕          |                                |                 |                  |               |                 |             |                     | Rout        | ting Status: Acknowleds   |
| NET 0        |               |                                |                 |                  |               |                 |             |                     | Related D   | )<br>ocuments: 💀 555455-9 |

## **Goods Receipt Purchase Order**

- A Goods Receipt Notice (GRN) is sent by Coles Group to inform you of what Coles Group has received into their system from the shipment you sent
- If you have not already done so, please invoice from the Received Purchase Order, refer to the Invoice Guide

## **Locating Received Purchase Orders**

SAP

- 1. Click **Inbox** drop down list
- 2. Select Orders and Releases
- 3. Click on **Search Filters**
- 4. Click on Order Status, select Received
- 5. Click on **Search**
- Screen displays Returned purchase orders
- Search using Order Number: 1) Click on Order Number to sort alphabetically
- 6. Select the required **Order** Number

| SAP Ariba | Network -                            |                      |                           |                           |                   |            |                          |                                             |                  |            |
|-----------|--------------------------------------|----------------------|---------------------------|---------------------------|-------------------|------------|--------------------------|---------------------------------------------|------------------|------------|
| Home      | Inbox 🗸 Outo                         | Reports Messa        | ages                      |                           |                   |            |                          |                                             |                  |            |
| Orders ar | Orders and Release<br>Early Payments | 25                   |                           |                           |                   |            |                          |                                             |                  |            |
| Orders    | Scheduled Paymen                     | SAP Ariba Network 🗸  |                           |                           |                   |            |                          |                                             |                  |            |
|           | Remittances                          | Home <b>Inbox ∨</b>  | Outbox 🗸 Reports          | Messages                  |                   |            |                          |                                             | Documents        | ∨ Create ∨ |
| ▼ Sei     | Inquiries                            | Orders and Releases  | 5                         |                           |                   |            |                          |                                             |                  |            |
|           | Contracts                            | Orders and Releases  | Confirm                   | Items to Ship             |                   |            |                          |                                             |                  |            |
|           | Notifications                        | ▼ Search Filters     |                           |                           |                   |            |                          |                                             |                  |            |
|           | Receipts                             | Customer:            | All Customers             | $\sim$                    | Min. An           | nount: Mir | nimum                    |                                             |                  |            |
| Dunors    | Pending Queue                        | Order Number:        |                           | (i)                       | Max. An           | nount: Ma  | aximum                   |                                             |                  |            |
|           |                                      |                      | Partial number      Exa   | ct number                 | Order S           | itatus: Re | eceived 🗸                | 4                                           |                  |            |
|           |                                      | Buyer Location Code: |                           | ()                        |                   | View: All  | l except hidden orders 🗸 |                                             |                  |            |
|           |                                      | Invoice Number:      |                           | ()                        |                   |            | Search only blanket pur  | chase orders                                |                  |            |
|           |                                      | Show orders by:      | Creation Date             | iry Date                  |                   |            | Search only scheduling   | agreement releases or sched<br>chase orders | uling agreements |            |
|           |                                      | Date Range.          | 13 Oct 2019 - 13 Nov 2019 |                           |                   |            |                          |                                             | U                |            |
|           |                                      |                      |                           |                           |                   |            | Number of Results:       | 100 ~                                       | Search           | Reset      |
|           |                                      | Orders and Releas    | ses (12)                  |                           |                   |            |                          |                                             |                  |            |
|           |                                      | Type Orde            | er Number Ver C           | ustomer                   | Amount Dat        | te         | Order Status             | Settlement Amount I                         | nvoiced Revision | Actions    |
|           |                                      | Order 5200           | 0000094 1 C               | oles Group Limited - TEST | \$30.00 AUD 25    | Oct 2019   | Received                 | Invoice \$0.00                              | AUD Original     | Actions 🔻  |
|           |                                      | Order 5200           | 0000100 <b>6</b> c        | oles Group Limited - TEST | \$5,000.00 AUD 25 | Oct 2019   | Received                 | Invoice \$0.00                              | AUD Original     | Actions 🔻  |
|           |                                      | Order 5200           | 0000139 1 C               | oles Group Limited - TEST | \$2,735.25 AUD 29 | Oct 2019   | Received                 | Invoice \$0.00                              | AUD Original     | Actions 🔻  |

## **Reviewing a Received Purchase Order**

| The Received Purchase<br>Order is displayed                                           | Purchase Order: 520000                                                              | 0291               |                  |                                    | Done                                                                                                    |
|---------------------------------------------------------------------------------------|-------------------------------------------------------------------------------------|--------------------|------------------|------------------------------------|----------------------------------------------------------------------------------------------------|
| The Order status is Received                                                          | Create Order Confirmation                                                           | Create Ship Notice | Create Invoice V | Hide   Print V   Download PDF   Ex | port cXML                                                                                                    |
| <ul> <li>Related Documents show the<br/>receipt created by Coles<br/>Group</li> </ul> | Order Detail Order History                                                          |                    |                  |                                    |                                                                                                    |
| The History Tab provides<br>information about the<br>Received Purchase Order          | From:<br>CS HTOO Tooronga<br>800 Toorak Road<br>HAWTHORN EAST VIC 3123<br>Australia |                    |                  | To:<br>COLES TEST SUPPLIER - TEST  | Purchase Order<br>(Received)<br>520000291<br>Amount: \$30.00 AUD<br>Version: 1                                  |
| Information cannot be<br>adjusted                                                     | Payment Terms ()<br>NET 0<br>Immediate                                              |                    |                  |                                    | Routing Status: Acknowledged<br>Related Documents: RC932                                                        |
| If you have not already done so, create and Invoice                                   | Comments                                                                            | and the set        | and a second     |                                    | and the second second second second second second second second second second second second second second secon |

## **Received Purchase Order – History**

- The Received Purchase Order History is displayed
- History provides information about the processes associated with the Purchase Order within the Ariba Network

| urchas   | e Order: 52                                     | 000002                       | 291                                                                                |                                     |                                |                                                                           | Done                |
|----------|-------------------------------------------------|------------------------------|------------------------------------------------------------------------------------|-------------------------------------|--------------------------------|---------------------------------------------------------------------------|---------------------|
| Order [  | Detail Orde                                     | History                      |                                                                                    |                                     |                                |                                                                           |                     |
|          |                                                 | Purchase<br>Order<br>Submitt | Order: 5200000291<br>Status: Received<br>red On: 12 Nov 2019 12:40:40 PM GMT+11:00 |                                     |                                | From Customer: Coles Group Limited - TEST<br>Routing Status: Acknowledged |                     |
| History  |                                                 |                              |                                                                                    |                                     |                                |                                                                           |                     |
| Status   |                                                 | Comm                         | ents                                                                               |                                     | Changed By                     | Date and Time                                                             |                     |
|          |                                                 | The or                       | der was queued.                                                                    |                                     | PropogationProcessor-125002064 | 12 Nov 2019 12:41:00 PM                                                   |                     |
|          | Email order was sent to melanie.de.wit@sap.com. |                              |                                                                                    | ANPODispatcher-125013023 12 Nov 201 |                                |                                                                           |                     |
| Sent     |                                                 | Email                        | order was sent to melanie.de.wit@sap.com.                                          |                                     | OrderDispatcher - Email        | 12 Nov 2019 12:41:08 PM                                                   |                     |
| Receive  | ed                                              | RC932                        | 2                                                                                  |                                     | Coles Group Limited - TEST     | 12 Nov 2019 12:42:25 PM                                                   |                     |
|          |                                                 | Receiv                       | red quantity 5 for line item 1.                                                    |                                     | PropogationProcessor-125009041 | 12 Nov 2019 12:42:25 PM                                                   |                     |
| Line Ite | ems                                             |                              |                                                                                    |                                     |                                |                                                                           |                     |
| Line #   | Part # / Desci                                  | iption                       |                                                                                    | Qty (Unit)                          | Need By                        | Price                                                                     | Subtotal            |
| 1        | 2019091201<br>iPhone case<br>Status             |                              |                                                                                    | 5 (EA)                              | 19 Nov 2019                    | \$6.00 AUD                                                                | \$30.00 AUD         |
|          | 5 Unconfirmed                                   | l                            |                                                                                    |                                     |                                |                                                                           |                     |
|          | 5 Received                                      |                              |                                                                                    |                                     |                                |                                                                           |                     |
|          |                                                 |                              |                                                                                    |                                     |                                | Sub                                                                       | -total: \$30.00 AUD |

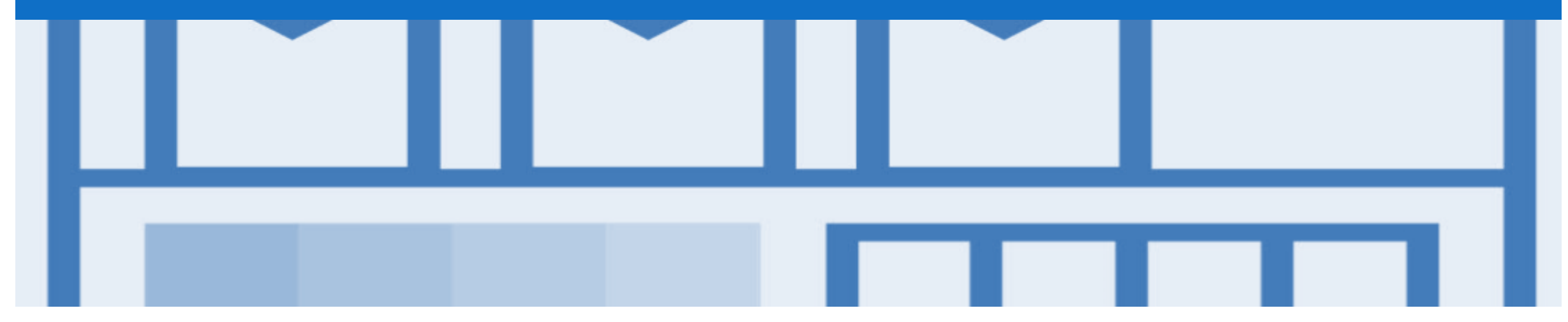

# Receipts

- Receipts are for information only
- Receipts provide information about what goods have been received by Coles Group

### **Locating Receipts**

- 1. Click **Inbox** drop down list
- 2. Select Orders and Releases
- 3. Click on Order Status, select Receipts
- Screen displays Receipts

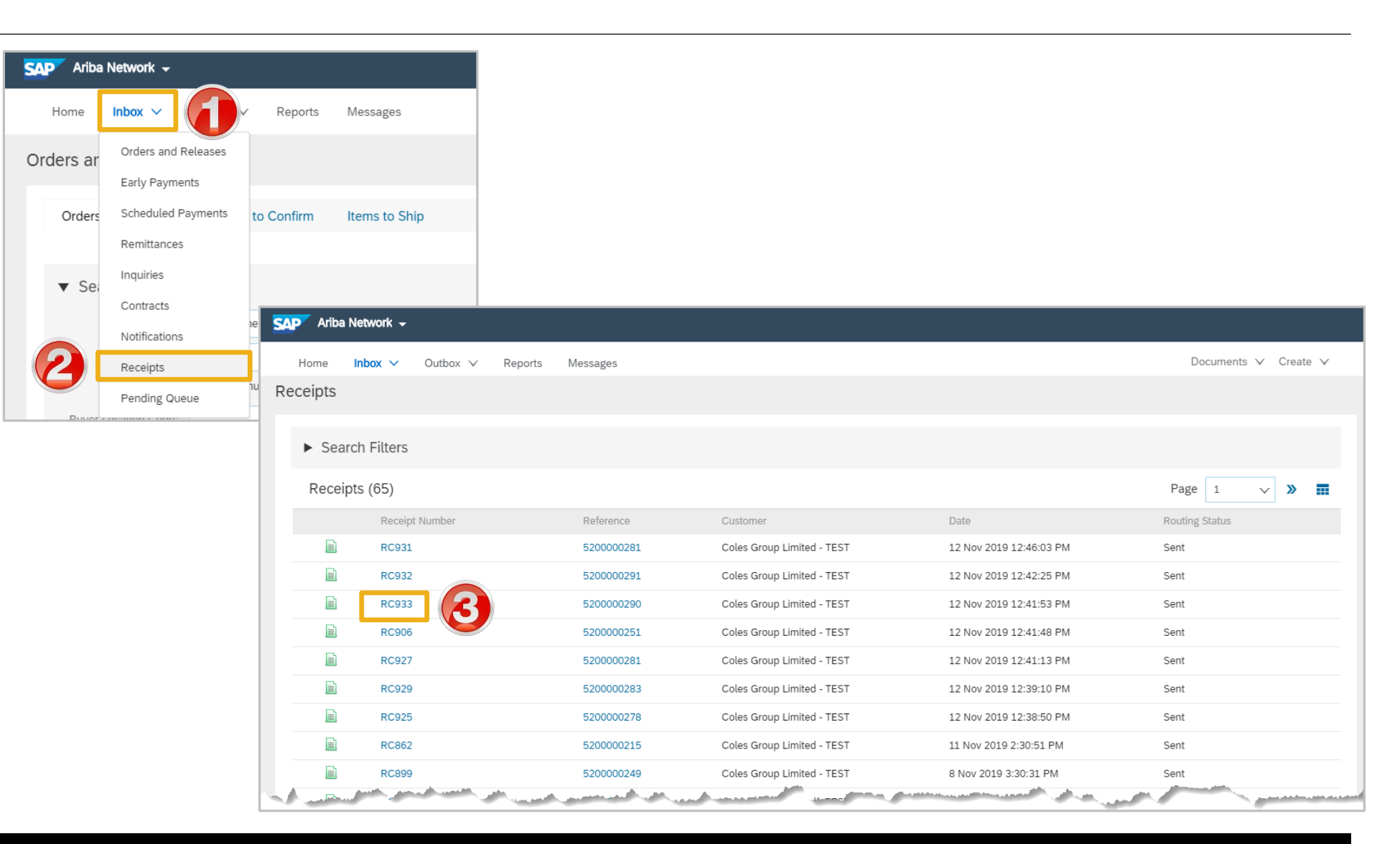

## **Reviewing a Receipt**

- $\succ$  The receipt is displayed
- The Receipt Number is generated by Coles Group
- Related Documents will open the Purchase Order
- The History Tab provides information about the Receipt
- Information cannot be adjusted
- Processes cannot be performed from a Receipt

| Receipt. RC933                                                                                     |                                                                                                    |                         |                                                        |                                                               |                 |            |                                        |                                                       |                                              |                           |           |
|----------------------------------------------------------------------------------------------------|----------------------------------------------------------------------------------------------------|-------------------------|--------------------------------------------------------|---------------------------------------------------------------|-----------------|------------|----------------------------------------|-------------------------------------------------------|----------------------------------------------|---------------------------|-----------|
| Print   Export cXML                                                                                |                                                                                                    |                         |                                                        |                                                               |                 |            |                                        |                                                       |                                              |                           |           |
| Detail History                                                                                     |                                                                                                    |                         |                                                        |                                                               |                 |            |                                        |                                                       |                                              |                           |           |
| From:<br>Coles Group Limited - TEST<br>800 Toorak Road<br>TOORONGA VIC 3146<br>Australia           |                                                                                                    |                         | To:<br>COLES TES<br>26 COUNII<br>SEVENTEE<br>Australia | <b>ST SUPPLIER - TEST</b><br>IAN ROAD<br>N MILE ROCKS Queensl | and 4073        | Receipt:   | Receipt No.: RC9<br>Receipt Date: 12 N | 933<br>Nov 2019                                       |                                              |                           |           |
| Work Order Information<br>Work Order ID:<br>Additional Information<br>ERPReceiptNumber: 5000409110 |                                                                                                    |                         |                                                        |                                                               |                 |            |                                        |                                                       | Routin<br>Relate                             | g Status:<br>d Documents: | Sent      |
| Item Order Line Number                                                                             | Part # / Description                                                                                                    | Customer Part #         | Batch #                                                | Customer Batch #                                              | Packing Slip ID | Qty (Unit) | Delivery Address                       | Туре                                                  | Unit Rate                                    | Amount                    | Stat      |
| Purchase Order: 5200000290                                                                         |                                                                                                    |                         |                                                        |                                                               |                 |            |                                        |                                                       |                                              |                           |           |
|                                                                                                    |                                                                                                    |                         |                                                        |                                                               |                 |            |                                        |                                                       |                                              |                           |           |
| 1 1                                                                                                | Project coffee cups                                                                                                    |                         |                                                        |                                                               |                 | 1 EA       | Not Specified                          | Received                                              | 2000.00 AUD                                  | 2000.00 AU                | D         |
| 1 1                                                                                                | Project coffee cups                                                                                                    |                         |                                                        |                                                               |                 | 1 EA       | Not Specified                          | Received                                              | 2000.00 AUD                                  | 2000.00 AU                | D         |
| 1 1<br>Receipt: RC933                                                                              | Project coffee cups                                                                                                    |                         |                                                        |                                                               |                 | 1 EA       | Not Specified                          | Received                                              | 2000.00 AUD                                  | 2000.00 AU                | D<br>Done |
| 1 1<br>Receipt: RC933<br>Detail History                                                            | Project coffee cups                                                                                                    |                         |                                                        |                                                               |                 | 1 EA       | Not Specified                          | Received                                              | 2000.00 AUD                                  | 2000.00 AU                | D<br>Done |
| 1 1<br>Receipt: RC933<br>Detail History<br>Received B                                              | Project coffee cups<br>Receipt: RC93<br>Routing Status: Sent<br>y Ariba Network On: 12 No                                         | 3<br>v 2019 12:41:53 PM | GMT+11:00                                              |                                                               |                 | 1 EA       | Not Specified                          | Received                                              | 2000.00 AUD                                  | 2000.00 AU                | D Done    |
| 1 1 Receipt: RC933 Detail History Received B History                                               | Project coffee cups<br>Receipt: RC93:<br>Routing Status: Sent<br>y Ariba Network On: 12 No                                        | 3<br>v 2019 12:41:53 PM | GMT+11:00                                              |                                                               |                 | 1 EA       | Not Specified                          | Received                                              | 2000.00 AUD                                  | 2000.00 AU                | D         |
| 1 1<br>Receipt: RC933<br>Detail History<br>Received B<br>History                                   | Project coffee cups<br>Receipt: RC93<br>Routing Status: Sent<br>y Ariba Network On: 12 No                                         | 3<br>v 2019 12:41:53 PM | GMT+11:00                                              | Changed By                                                    |                 | 1 EA       | Not Specified                          | Received<br>roup Limited                              | 2000.00 AUD                                  | 2000.00 AU                | D         |
| 1 1 Receipt: RC933 Detail History Received B History Status Co                                     | Project coffee cups Project coffee cups Receipt: RC93: Routing Status: Sent y Ariba Network On: 12 No mments rceiptRequest Queued | 3<br>v 2019 12:41:53 PM | GMT+11:00                                              | Changed By<br>Receipt Requ                                    | est Handler     | 1 EA       | Not Specified                          | Received<br>roup Limited<br>Date and Ti<br>12 Nov 201 | 2000.00 AUD<br>- TEST<br>me<br>9 12:41:54 PM | 2000.00 AU                | D         |

|  |  | Г |  |
|--|--|---|--|

# Support

| Support Type                                                                                                    | Description                                                                                                    |
|----------------------------------------------------------------------------------------------------|----------------------------------------------------------------------------------------------------|
| Help Centre<br>For all your support needs<br>Note: Support Centre Options are based on your account type and all<br>options may not be available | <ul> <li>Types of Support available:</li> <li>1. User Community</li> <li>2. Ask questions or view documentation</li> <li>3. Email/Live Chat</li> <li>4. Request a call back</li> </ul> |
| Supplier Information Portal<br>(Location of Training Guide/s and Video/s)                                                                        | <ol> <li>On the Home screen</li> <li>Click on Company Settings</li> <li>Click on Customer Relationships</li> <li>Click on Supplier Information Portal</li> </ol>                       |
| Ariba Network Training Request                                                                                                    | E: an.sellertraining.aus@sap.com                                                                                                    |